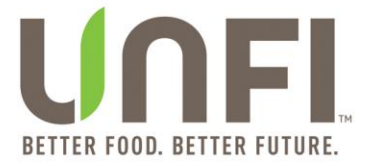

# myUNFI: Carrier Appointments

January 2025

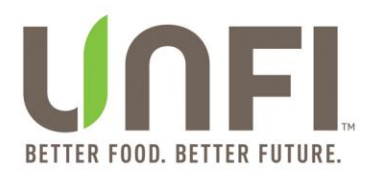

# Contents

| myUNFI: Carrier Appointments Module Overview and Benefits | 3  |
|-----------------------------------------------------------|----|
| myUNFI: Appointment Module for Carriers                   | 4  |
| Request Access to the myUNFI                              | 4  |
| Carrier Self Enrollment Form                              | 4  |
| Carrier Sign-Up                                           | 5  |
| Account Creation                                          | 8  |
| Logging into myUNFI                                       | 9  |
| myUNFI Carrier Dashboard                                  | 9  |
| Carrier Appointments Module Overview                      | 11 |
| Create an Appointment for Vendor Ship POs (VSP)           | 15 |
| Accept a Load                                             | 24 |
| Reject a Load                                             | 25 |
| Create an Appointment for Collect Load                    | 26 |
| View Standing Appointments                                | 31 |
| View Standing Appointment: View Appointment Details       | 33 |
| View Pending Appointments                                 | 37 |
| View Confirmed Appointments                               | 39 |
| Reschedule an Appointment                                 | 41 |
| View Past Appointments                                    | 46 |
| View Appointment Details                                  | 48 |
| Appointment Module Glossary                               | 51 |
| Frequently Asked Questions (FAQs)                         | 52 |

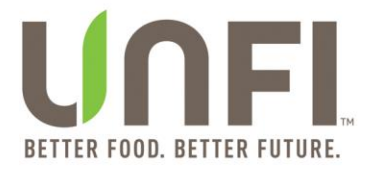

## myUNFI: Carrier Appointments Module Overview and Benefits

The Carrier Appointments application within myUNFI will provide you with the following enhancements to your current appointment management process:

Improved Appointment Visibility – The appointment module will provide the ability to view standing, pending, scheduled, and past appointments. Improved visibility will provide a better understanding of your business with UNFI.

Automated Appointment Set-up – The appointment module will enable you to submit load information through myUNFI and receive an immediate response with available appointment times. Selecting one of the options will provide UNFI's Inbound Logistics (IBL) team with an appointment request. If the appointment time is available, the IBL team can simply accept the request, generating an automated email confirmation, and publish the appointment in the Upcoming tab of your dashboard.

Reschedule a Confirmed Appointment – The appointment module will allow you to reschedule a confirmed appointment, add or remove POs, update carrier contact, and select an alternative delivery date.

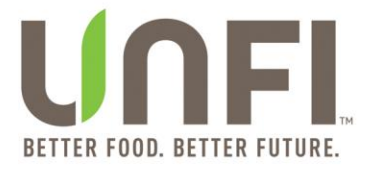

# myUNFI: Appointment Module for Carriers

### **Request Access to the myUNFI**

#### **Carrier Self Enrollment Form**

Carrier Self Enrollment Form is available from the main myUNFI.com login page by clicking <u>here</u> under the login button.

| Username                                                                         |                                                                 |
|----------------------------------------------------------------------------------|-----------------------------------------------------------------|
| Username                                                                         |                                                                 |
|                                                                                  |                                                                 |
|                                                                                  | Log in to myUNFI                                                |
| Need a myUNFI                                                                    | Login? <mark>Request one <u>here</u>.</mark>                    |
|                                                                                  | with an existing account, please contact                        |
| If you need help<br><u>Customer Care</u> .                                       |                                                                 |
| If you need help<br><u>Customer Care</u> .<br>Want to learn m<br>Claims features | ore about myUNFI Customer Shopping and<br>? Click <u>here</u> . |

\_

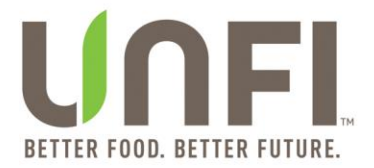

### **Carrier Sign-Up**

\_

1. Select *Carrier* user type and click the *Start Sign-Up* button to begin the myUNFI sign-up.

| myUNFI Sign-Up                                                               |
|------------------------------------------------------------------------------|
| my <b>UNFI</b> .                                                             |
| <b>Almost there!</b><br>Please select your user type to begin myUNFI sign up |
| Customer                                                                     |
| O Supplier<br>O Associate                                                    |
| Start Sign-Up                                                                |

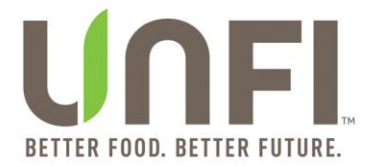

2. Fill out the User Information section. All fields are required unless labeled as optional.

| my <b>UNI</b>                                                                                                    | <b>-1</b> .             |  |  |  |  |
|----------------------------------------------------------------------------------------------------|-------------------------|--|--|--|--|
| Welcome to myUNFI Sign-Up<br>Welcome to the new myUNFI! We're creating connections<br>and delivering information to build an intelligent digital<br>future – a foundation that optimizes the way we work. |                         |  |  |  |  |
| All fields required unless marked option                                                                                                    | al. <u>Clear a</u>      |  |  |  |  |
| User Information                                                                                                    |                         |  |  |  |  |
| First Name                                                                                                    | Middle Initial (optiona |  |  |  |  |
|                                                                                                    |                         |  |  |  |  |
| Last Name                                                                                                    |                         |  |  |  |  |
| Last Name<br>Title (optional)                                                                                                    |                         |  |  |  |  |

3. Fill out the Create Login ID section.

| 5                                                                                                    |      |
|----------------------------------------------------------------------------------------------------|------|
| New Login ID                                                                                                    |      |
|                                                                                                    |      |
|                                                                                                    |      |
| Max length 30 characters                                                                                                    | 0/30 |
| Max length 30 characters     Min length 6 characters                                                                                                    | 0/3  |
| <ul> <li>Max length 30 characters</li> <li>Min length 6 characters</li> <li>Must start with a letter</li> </ul>                                               | 0/3  |
| <ul> <li>Max length 30 characters</li> <li>Min length 6 characters</li> <li>Must start with a letter</li> <li>Can contain both letters and numbers</li> </ul> | 0/3  |

**NOTE**: The system will check to verify your requested ID does not exist upon submission.

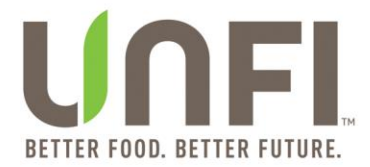

4. Fill out the Carrier Information section. All fields are required unless labeled as optional.

| Carrier Name             |             |        |
|--------------------------|-------------|--------|
|                          |             |        |
|                          |             |        |
|                          |             |        |
| Max length 50 characters |             | 0/50   |
| Address                  |             |        |
|                          |             |        |
|                          |             |        |
|                          |             |        |
| City                     | Postal Code |        |
|                          |             |        |
|                          |             |        |
|                          |             |        |
| Country                  |             |        |
|                          |             |        |
| Select                   |             | ~      |
| State/Province           |             |        |
|                          |             |        |
| Select                   |             | $\sim$ |
|                          |             |        |
|                          |             |        |
|                          |             |        |
| Comments (optional)      |             |        |
|                          |             |        |
|                          |             |        |
|                          |             |        |
|                          |             |        |

5. Complete the reCAPTCHA and click the *Sign Up for myUNFI* button.

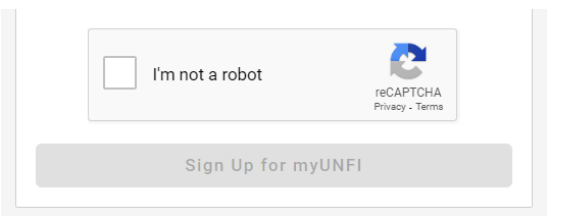

**NOTE**: If the button remains grey, a required field(s) is incomplete.

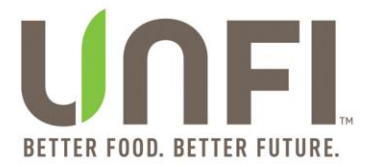

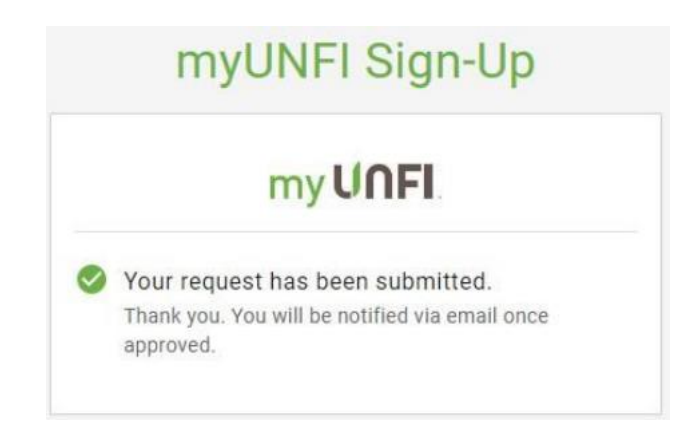

Check your inbox for a myUNFI Carrier Access Request Confirmation email.

### **Account Creation**

Upon submission your request will be routed for approval before you can create your account. Once your account has been approved by UNFI, you will receive an email from <u>no-</u> <u>reply@unfi.com</u> to complete your registration.

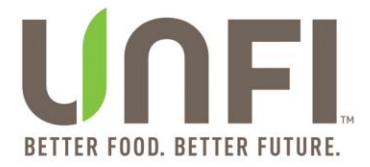

### Logging into myUNFI

#### myUNFI Carrier Dashboard

After logging into myUNFI, you are directed to your main landing page: The Carrier Dashboard. This is a customizable page specific to our Carrier Community.

| my UNFI. 🔌 Tools & Resources                     |                         |                                                        | ⑦ Help & Support | M                 | MyUNFI Appointments 🗸           |
|--------------------------------------------------|-------------------------|--------------------------------------------------------|------------------|-------------------|---------------------------------|
|                                                  | Carrier<br>Appointments | Add Favorite                                           |                  |                   |                                 |
| Training & Publications 🔨                        |                         | DC Hours and Information                               |                  |                   |                                 |
| Resource Title 🚔                                 | File Type 🔤             | Select Distribution Center                             |                  |                   |                                 |
| Carrier Self-Enrollment Form for New Users       | Adobe PDF               | Advantage Logistics Midwest - MRDC                     |                  |                   |                                 |
| myUNFI Carrier Appointment Enhancements Overview | Adobe PDF               | After-hours Support                                    |                  |                   | £                               |
| myUNFI Carrier Appointments User Manual          | Adobe PDF               | Email Address                                          |                  |                   | OGBAppts@unfi.com               |
|                                                  |                         | Receiving Hours                                        | M                | on - Fri 5:30 AM, | 08:30 AM, 11:00 AM and 12:30 PM |
|                                                  |                         | Address<br>501 North Mallick Road<br>Oglesby, IL 61348 |                  |                   |                                 |
|                                                  |                         |                                                        | U                |                   |                                 |
| © 2024 United Natural Foods, Inc.                |                         |                                                        |                  |                   | Terms of Use   Privacy Policy   |

1. Log Out is located by clicking on your Name in the top right corner.

| my UNFI. 🔌 Tools & Resources                       |                                                    | ⑦ Help & Support                    | MyUNFI Appointments A   |
|----------------------------------------------------|----------------------------------------------------|-------------------------------------|-------------------------|
|                                                    |                                                    |                                     | My Profile              |
|                                                    |                                                    |                                     | Profile and Preferences |
|                                                    | Appointments Appoin                                | tanding Add Favorite<br>tment       | Change Password         |
| Training & Publications                            |                                                    | DC Hours and Information            | Download Center         |
| Resource Title 🚔                                   | File Type $\stackrel{\triangle}{\bigtriangledown}$ | Select Distribution Center          | Log Out                 |
| Carrier Self-Enrollment Form for New Users 12      | Adobe PDF                                          | Advantage Logistics midwest - micbo | eedbac                  |
| myUNFI Carrier Appointment Enhancements Overview 🛙 | Adobe PDF                                          | After-hours Support                 |                         |
| myUNFI Carrier Appointments User Manual            | Adobe PDF                                          | Email Address                       | OGBAppts@unfi.com       |

\_

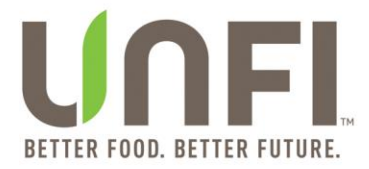

2. *Favorites* is a central block that allows you to select and display your most used applications. Your first login will load with a blank Favorite Tools section.

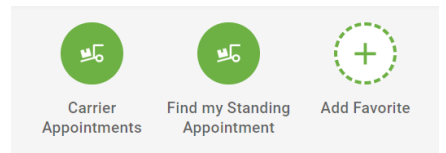

3. *DC Hours and Information* widget displays the selected information for the UNFI Distribution Center (DC).

| ~                                                  |
|----------------------------------------------------|
|                                                    |
|                                                    |
| OGBAppts@unfi.com                                  |
| Mon - Fri 5:30 AM, 08:30 AM, 11:00 AM and 12:30 PM |
|                                                    |
|                                                    |
|                                                    |

- 4. Tools & Resources are combined to incorporate all your needs in one location.
- 5. *Help & Support* replaced Customer Care to be more inclusive.
- 6. *Training & Publications* is a new and direct connection to the most up-to-date training and resources available on Zendesk.

| Training & Publications 🔨                        |                               |
|--------------------------------------------------|-------------------------------|
| Resource Title 📥                                 | File Type $\buildrel \ominus$ |
| Carrier Self-Enrollment Form for New Users       | Adobe PDF                     |
| myUNFI Carrier Appointment Enhancements Overview | Adobe PDF                     |
| myUNFI Carrier Appointments User Manual          | Adobe PDF                     |

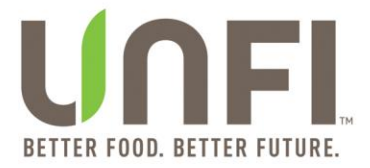

### **Carrier Appointments Module Overview**

After navigating to your Carrier Appointments Dashboard, your screen will display available load and appointment information.

Your tabs may appear different than the example given depending on your Carrier type. For example, your company may not have "standing appointments" at any of the UNFI DCs; therefore, your *Standing* tab will be blank.

1. If you are associated to multiple Carrier Companies, you can switch Carriers in *My Profile* after clicking on *See My Carrier button*.

| After release on 10/26/2024 |                      |                  |                   |           |         |                  |                                           |
|-----------------------------|----------------------|------------------|-------------------|-----------|---------|------------------|-------------------------------------------|
| ≡ UNF                       | Carrier Appointments | Tools 🗸 Resourd  | ces 🗸             |           |         |                  | MyUNFI Appointments                       |
|                             |                      | JB F             | lunt Trans        | sport - B | Broker  |                  | My Profile                                |
| Load                        | Standing             | Pending          | Upcoming          | Past      |         |                  | See My Carrier                            |
| Load ID #                   | ✓ Q Search           | within           |                   | 8 loads   |         |                  | Profile & Preferences     Change Password |
| LOAD ID# ^                  | ETA DATE & TIME 🗳    | DESTINATION DC 🗘 | PALLETS<br>(# OF) | WEIGHT    | CUBES F | ROTECTIO<br>EVEL | 🖹 Download Center                         |
| 2954990                     | 09/04/2024 12:00 AM  | UNFI Lancaster   | 1                 | 1,916     | 40 D    |                  | () Logout                                 |

After release on 10/26/2024

| ≡ UNF      | Carrier Appointments | Tools 🗸 Resou    | rces 🗸            |           |        |      | Temporary Administrator                      |
|------------|----------------------|------------------|-------------------|-----------|--------|------|----------------------------------------------|
|            |                      | JB Hu            | nt Transpo        | ort - De  | dicate | d    | ← BACK                                       |
| Load       | Standing             | Pending          | Upcoming          | Past      |        |      | Find and Select Carrier                      |
| Load ID #  | ✓ Q Search           | within           |                   | 104 loads |        |      | Carrier Name     Bad Byron's Direct Delivery |
| LOAD ID# ^ | ETA DATE & TIME 🗘    | DESTINATION DC 🗘 | PALLETS<br>(# OF) | WEIGHT    | CUBES  | PROT | O Byron L Lang, Inc.                         |
| 2917037    | 07/30/2024 12:00 AM  | UNFI Bartlett    | 9                 | 6,965     | 494    | F    | O Fennell & Sons Trucking                    |
| 2959424    | 09/16/2024 12:00 AM  | Pompano Beach    | 28                | 43,176    | 1,317  | D    | O Green Valley Foods                         |

2. Your myUNFI main header remains with your currently selected Carrier shown.

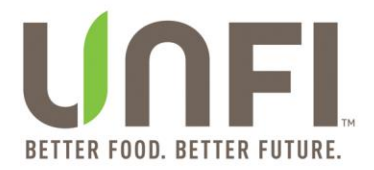

3. Load tab displays offered loads available to be scheduled for delivery to a designated UNFI DC(s).

|                           |                      | Afte             | er release o      | on 10/26 | /2024 |            |                           |  |  |
|---------------------------|----------------------|------------------|-------------------|----------|-------|------------|---------------------------|--|--|
| ≡ UNFI                    | Carrier Appointments | Tools ✔ Resou    | rces 🗸            |          |       |            | Canada Administrator      |  |  |
| JB Hunt Transport - Asset |                      |                  |                   |          |       |            |                           |  |  |
| Load                      | Standing             | Pending          | Upcoming          | Past     |       |            |                           |  |  |
| Load ID #                 | ✓ Q Search           | within           |                   | 95 loads |       | Conta      | ct UNFI New Appointment + |  |  |
| LOAD ID# ^                | ETA DATE & TIME 🗘    | DESTINATION DC 🗘 | PALLETS<br>(# OF) | WEIGHT   | CUBES | PROTECTION | ACTIONS                   |  |  |
| 2962932                   | 09/24/2024 12:00 AM  | UNFI Racine      | 39                | 35,499   | 1,693 | С          | Schedule Load             |  |  |
| 2963466                   | 10/03/2024 12:00 AM  | UNFI Richburg    | 26                | 39,918   | 1,760 | D          | Schedule Load             |  |  |

4. Standing tab lists all available reoccurring appointments for specific UNFI DCs.

NOTE: Purchase Orders can be added to Standing Appointments. New Standing Appointments can only be created by emailing a Master Scheduler.

|                           |                      |                  | Allel Telea              | ase on | 10/20/2    | 024                                |                 |                       |  |  |
|---------------------------|----------------------|------------------|--------------------------|--------|------------|------------------------------------|-----------------|-----------------------|--|--|
| ≡ UNF                     | Carrier Appoint      | ments Tools 🗸    | Resources 🗸              |        |            |                                    |                 | Canada Administrator  |  |  |
| JB Hunt Transport - Asset |                      |                  |                          |        |            |                                    |                 |                       |  |  |
| Load                      | Standin              | g Pending        | g Upcomir                | ng     | Past       |                                    |                 |                       |  |  |
| Appointment I             | D# 🗸 🔍               | Search within    | 😤 Refine                 |        | 14 appoin  | tments                             | Contact UNFI    | New Appointment +     |  |  |
| APPT A                    | ETA DATE & TIME 🗘    | DESTINATION DC 🗘 | PALLETS WEIGHT<br>(# OF) | CUBES  | PROTECTION | COMMENTS                           |                 |                       |  |  |
| 8171568 1<br>P            | 0/23/2024 11:00<br>M | UNFI Lancaster   | 0 0                      | 0      | RFR        | RAC-LAN CHILL/DI<br>CROSSDOCK LOAD | RY WEDNESDAY @  | 2300 JB HUNT DC to DC |  |  |
| 8171569 1<br>P            | 0/30/2024 11:00<br>M | UNFI Lancaster   | 0 0                      | 0      | RFR        | RAC-LAN CHILL/DI<br>CROSSDOCK LOAD | RY WEDNESDAY @  | 2300 JB HUNT DC to DC |  |  |
| 8171627 1<br>P            | 0/22/2024 11:00<br>M | UNFI Lancaster   | 0 0                      | 0      | RFR        | RAC-LAN CHILL/DI<br>CROSSDOCK LOAD | RY TUESDAY @ 23 | DO JB HUNT DC to DC   |  |  |

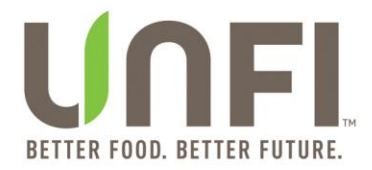

5. *Pending* tab displays requested appointment information prior to being confirmed by the Inbound Logistics (IBL) team.

|                |                            |                       | After ı           | elease | e on 10 | )/26/2024  | 4                   |              |                            |      |  |  |
|----------------|----------------------------|-----------------------|-------------------|--------|---------|------------|---------------------|--------------|----------------------------|------|--|--|
| ≡ U∩           | <b>F</b> Carrier Appointme | nts Tools 🗸           | Resources         | ~      |         |            |                     |              | Canada Administra          | ator |  |  |
|                | JB Hunt Transport - Asset  |                       |                   |        |         |            |                     |              |                            |      |  |  |
| Load           | Standing                   | Pending               | Ut                | coming |         | Past       |                     |              |                            |      |  |  |
| Appointmer     | nt ID # 🗸 🔍 Se             | arch within           | ≅a R              | efine  |         | 3 appointm | ents                | Contact UNFI | New Appointmen             | t +  |  |  |
| APPT A         | ETA DATE & TIME 🗘          | DESTINATION DC 🗘      | PALLETS<br>(# OF) | WEIGHT | CUBES   | PROTECTION | COMMENTS            |              | DATE & TIME<br>(SUBMITTED) | \$   |  |  |
| <u>8142170</u> | 10/17/2024 12:00<br>AM     | UNFI Hudson<br>Valley | 22                | 19,441 | 1,361   | F          | ROC-HVA WEI<br>0000 | DNESDAYS @   | 10/10/2024 10:06 A         | AM   |  |  |
| <u>9264734</u> | 10/16/2024 1:00 AM         | UNFI Manchester       | 47                | 21,486 | 1,855   | D          |                     |              | 10/10/2024 10:07 4         | АМ   |  |  |
| 9264734        | 10/16/2024 1:00 AM         | UNFI Manchester       | 2                 | 792    | 64      | D          |                     |              | 10/10/2024 10:07 4         | M    |  |  |

6. *Upcoming* tab displays all confirmed appointments.

After release on 10/26/2024

| ≡ UNFI                        | Carrier Appointments | Tools 🗸 Reso      | urces 🗸           |        |             |            | т            | emporary Administrator |  |
|-------------------------------|----------------------|-------------------|-------------------|--------|-------------|------------|--------------|------------------------|--|
| JB Hunt Transport - Dedicated |                      |                   |                   |        |             |            |              |                        |  |
| Load                          | Standing             | Pending           | Upcoming          | Pas    | st          |            |              |                        |  |
| Appointment ID #              | ✓ Q Search           | within            | ≌ Refine          |        | 11 appointm | ents       | Contact UNFI | New Appointment +      |  |
| APPT ID# ^ E                  | TA DATE & TIME 🗘     | DESTINATION DC 🗘  | PALLETS<br>(# OF) | WEIGHT | CUBES       | PROTECTION | COMMENTS     | ACTION                 |  |
| <u>9255554</u> 10             | 0/10/2024 11:00 PM   | UNFI Gilroy       | 35                | 39,297 | 1,758       | D          |              | Reschedule             |  |
| <u>9255568</u> 10             | )/11/2024 1:00 AM    | UNFI Hudson Valle | ey 36             | 37,875 | 1,785       | D          |              | Reschedule             |  |

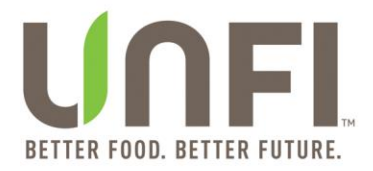

7. *Past* tab displays previous landed, scheduled, and canceled appointments within the past 6 months.

|                |          | JB                  | Hunt Tran   | sport - Asset       |         |          |                 |
|----------------|----------|---------------------|-------------|---------------------|---------|----------|-----------------|
| Load           | Standing | g Pending           | Upcoming    | Past                |         |          |                 |
| Appointment II | D# 🗸 🤇   | Search within       | ≌ Refine    | 2474 appointmen     | ts Cont | act UNFI | New Appointment |
| APPT ID# ^     | LOAD # 🗘 | ETA DATE & TIME 🗘   | DESTINATION | DC 🗘 PALLETS (# OF) | WEIGHT  | CUBES    | PROTECTION      |
| 7702888        | 2927228  | 08/28/2024 12:00 AM | UNFI Morer  | o Valley 23         | 20,117  | 1,310    | С               |
| <u>8139420</u> | 2958512  | 09/16/2024 6:00 AM  | UNFI Hudso  | on Valley 31        | 24,637  | 1,101    | С               |
| 8139421        | 2964348  | 09/24/2024 6:00 AM  | UNFI Hudso  | on Valley 26        | 20,964  | 1,284    | с               |

#### After release on 10/26/2024

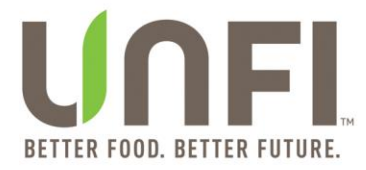

### **Create an Appointment for Vendor Ship POs (VSP)**

1. On the main Carrier Appointments Dashboard click the *New Appointment* + button.

| ≡ UNFI     | Carrier Appointments | Tools 🗸 Resou    | rces 🗸            |           |       |            | Canada Administrator       |
|------------|----------------------|------------------|-------------------|-----------|-------|------------|----------------------------|
|            |                      | JB F             | lunt Tran         | sport - A | Asset |            |                            |
| Load       | Standing             | Pending          | Upcoming          | Past      |       |            |                            |
| Load ID #  | ✓ Q Search           | n within         |                   | 95 loads  |       | Conta      | Act UNFI New Appointment + |
| LOAD ID# ^ | ETA DATE & TIME 🗘    | DESTINATION DC 🗘 | PALLETS<br>(# OF) | WEIGHT    | CUBES | PROTECTION | ACTIONS                    |
| 2962932    | 09/24/2024 12:00 AM  | UNFI Racine      | 39                | 35,499    | 1,693 | с          | Schedule Load              |
| 2963466    | 10/03/2024 12:00 AM  | UNFI Richburg    | 26                | 39,918    | 1,760 | D          | Schedule Load              |
| 2963468    | 10/03/2024 12:00 AM  | UNFI Howell      | 26                | 35,276    | 1,824 | D          | Schedule Load              |

- 2. On the *Create Appointment* screen, you will select the following:
  - Carrier Contact
  - o Destination Distribution Center
  - $\circ$   $\,$  POs using the Select POs accordion and Selected POs accordion
  - Load Type
  - Appointment Slot "MM/DD/YYYY HH:MM:SS AM/PM" using radio button

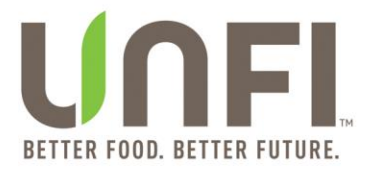

| = UNFI Carrier Appointments Tools ~ Resources ~                                                                      |                                                                         |                                       | Canada Administrator |
|----------------------------------------------------------------------------------------------------|-------------------------------------------------------------------------|---------------------------------------|----------------------|
| ← <u>Back</u>                                                                                                    |                                                                         |                                       |                      |
|                                                                                                    | Create Appointment                                                      |                                       |                      |
| Required fields marked with *                                                                                        |                                                                         |                                       | Reset all            |
| Carrier *                                                                                                    | Carrier Contact *                                                       | Destination Distribution Center *     |                      |
| JB Hunt Transport - Asset                                                                                            | Scroll through list or type to search                                   | Scroll through list or type to search |                      |
| Select POs                                                                                                    |                                                                         |                                       | ^                    |
|                                                                                                    | Please select a Destination Distribution Center to see search results.  |                                       |                      |
| Selected POs                                                                                                    |                                                                         |                                       | ~                    |
| Select Load Type*                                                                                                    |                                                                         |                                       |                      |
| Comments                                                                                                    |                                                                         |                                       |                      |
|                                                                                                    |                                                                         |                                       | 0/200                |
| For assistance with scheduling appointments, please contact the Distribution Center's Master Scheduler. For technico | al support, piesee send an email to <u>munificantaliseturajeunficam</u> | (                                     | Cancel Confirm       |

After release on 1/16/2025

- 3. If needed, click the *Reset all* option at the top right-hand corner of the *Create Appointment* screen, which will reset the following selections: *Carrier Contact*, *Destination Distribution Center, Select POs accordion, Selected POs accordion*, *Select Load Type, Search for Appointments on or Next Available from*, appointment slots "MM/DD/YYYY HH:MM:SS AM/PM", and *Comments*.
  - **New Enhancement:** Ability to reset selections made on the Create Appointment screen.
- 4. Choose a *Carrier Contact* from the dropdown list.
  - **New Enhancement**: Ability to type to search for a Carrier Contact along with previous ability to scroll through list of options.

| Carrier Contact *                                | Carrier Contact *  |   |  |  |  |
|--------------------------------------------------|--------------------|---|--|--|--|
| Scroll through list or type to search            | Pri                | 0 |  |  |  |
| 1 IMD LOAD TENDERING GROUP                       | ы                  | © |  |  |  |
| 2 OTR LOAD TENDERING GROUP                       | Briana Northington |   |  |  |  |
| ACE                                              | Britni Mcfatrich   |   |  |  |  |
| Amanda Jones                                     |                    |   |  |  |  |
| Add New Contact                                  | Add New Contact    |   |  |  |  |
| eer a pestination pistribution center to see sea |                    |   |  |  |  |

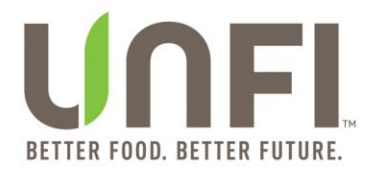

- 5. Choose a UNFI *Destination Distribution Center* from the dropdown list. This selection will load available POs based on the DC chosen.
  - **New Enhancement**: Ability to type to search for a Destination Distribution Center along with previous ability to scroll through list of options.

|                                       | After release on 10/26/2024       |           |
|---------------------------------------|-----------------------------------|-----------|
| Destination Distribution Center *     |                                   |           |
| Scroll through list or type to search | Destination Distribution Center * |           |
| Advantage Logistics-Midwest           | Adv                               | $\otimes$ |
| Advantage Logistics-Southeast         |                                   |           |
| Alberts Denver                        | Advantage Logistics-Midwest       |           |
| Alberts New England                   | Advantage Logistics-Southeast     |           |
| Alberts South                         |                                   |           |

6. In the Select POs accordion, select one or more POs to add to your appointment.

- You can search for multiple POs at a time by entering PO numbers separated by commas in the search bar called *Search PO #s...* (i.e. 48194071, 48194380).
  - New Enhancement: Increased the character limit of search bar called Search PO #s... from 30 characters to 200 characters.
- Selected POs will appear on the table within the *Selected POs* accordion. You can click on the *X* to remove a PO from your appointment.

| ← <u>Back</u>                                   |                                          |                           |                               | (                                      | Create Appointment                                   |                        |                     |                |       |            |           |
|-------------------------------------------------|------------------------------------------|---------------------------|-------------------------------|----------------------------------------|------------------------------------------------------|------------------------|---------------------|----------------|-------|------------|-----------|
| Required fie                                    | equired fields marked with *             |                           |                               |                                        |                                                      |                        |                     |                |       |            |           |
| Carrier *                                       |                                          |                           |                               | Carrier Contact *                      |                                                      |                        | Destination Distrib | ution Center * |       |            |           |
| JB Hunt                                         | Transport - Asset                        |                           | ~                             | ACE                                    |                                                      | $\otimes$              | Advantage Logi      | stics-Midwest  |       |            | $\otimes$ |
| Select PC                                       | Ds                                       |                           |                               |                                        |                                                      |                        |                     |                |       |            | ^         |
| Q 48                                            | 8196002, 48196003,                       | 48196004, 48196005        |                               |                                        | $\otimes$                                            |                        |                     |                |       |            |           |
| <ul> <li>Enter ful</li> <li>Separate</li> </ul> | ll PO numbers<br>e multiple POs with a c | omma ",                   |                               |                                        | 4 POs                                                |                        |                     |                |       |            |           |
|                                                 | P0# ^                                    | PICKUP DATE               | ETA DATE                      | NEEDED DATE                            | DC                                                   |                        | PALLETS<br>(# OF)   | WEIGHT         | CUBES | PROTECTION |           |
|                                                 | 48196002                                 | 02/03/2025                | 02/03/2025                    | 02/03/2025                             | Advantage Logistics-Midwest                          |                        | 10                  | 2,993          | 384   | D          |           |
|                                                 | 48196003                                 | 02/03/2025                | 02/03/2025                    | 10/24/2024                             | Advantage Logistics-Midwest                          |                        | 65                  | 18,799         | 2,744 | D          |           |
|                                                 | 48196004                                 | 02/03/2025                | 02/03/2025                    | 02/03/2025                             | Advantage Logistics-Midwest                          |                        | 52                  | 11,838         | 1,858 | D          |           |
|                                                 | 48196005                                 | 02/03/2025                | 02/03/2025                    | 02/03/2025                             | Advantage Logistics-Midwest                          |                        | 104                 | 33,808         | 5,104 | D          |           |
| For assi                                        | stance with scheduling                   | appointments, please cont | act the Distribution Center's | Master Scheduler. <mark>For too</mark> | phnical support, please send an omail to <u>myur</u> | nfiportalsotup@unfi.co | m.                  |                | Canc  | el Cont    | firm      |

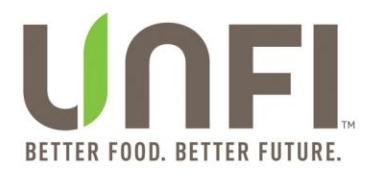

| ack      |                       |             |            |             |                             |                 |        |       |            |
|----------|-----------------------|-------------|------------|-------------|-----------------------------|-----------------|--------|-------|------------|
|          | 48196004              | 02/03/2025  | 02/03/2025 | 02/03/2025  | Advantage Logistics-Midwest | 52              | 11,838 | 1,858 | D          |
|          | 48196005              | 02/03/2025  | 02/03/2025 | 02/03/2025  | Advantage Logistics-Midwest | 104             | 33,808 | 5,104 | D          |
| Selecter | d POs                 |             |            |             | 100                         |                 |        |       |            |
|          | PO# ^                 | PICKUP DATE | ETA DATE   | NEEDED DATE | a POS                       | PALLETS<br># OF | WEIGHT | CUBES | PROTECTION |
| 8        | 48196002              | 02/03/2025  | 02/03/2025 | 02/03/2025  | Advantage Logistics-Midwest | 10              | 2,993  | 384   | D          |
| 8        | 48196003              | 02/03/2025  | 02/03/2025 | 10/24/2024  | Advantage Logistics-Midwest | 65              | 18,799 | 2,744 | D          |
| 8        | 48196004              | 02/03/2025  | 02/03/2025 | 02/03/2025  | Advantage Logistics-Midwest | 52              | 11,838 | 1,858 | D          |
| 8        | 48196005              | 02/03/2025  | 02/03/2025 | 02/03/2025  | Advantage Logistics-Midwest | 104             | 33,808 | 5,104 | D          |
| (S)      | 48196005<br>ad Type * | 02/03/2025  | 02/03/2025 | 02/03/2025  | Advantage Logistics-Midwest | 104             | 33,808 | 5,104 | D          |

7. Choose a *Load Type* from the dropdown list.

| After release on 11/13/2024 |   |  |  |  |  |  |  |  |
|-----------------------------|---|--|--|--|--|--|--|--|
| elect Load Type *           |   |  |  |  |  |  |  |  |
|                             | ^ |  |  |  |  |  |  |  |
| Pallet Load                 |   |  |  |  |  |  |  |  |
| Floor Load                  |   |  |  |  |  |  |  |  |

- 8. Select a date option from the *Search for Appointments on or Next Available from* dropdown, which causes multiple appointment slots "MM/DD/YYYY HH:MM:SS AM/PM" to appear.
  - New Feature: "Search for Appointments on or Next Available from" field
  - New Feature: Preferred date will appear with "(preferred)" on the right-side of the date (MM/DD/YYYY).
    - If the preferred date is in the past, then the dropdown options will be dates after preferred date.
    - If the preferred date is the current date, then there will be dropdown options starting with tomorrow's date.
    - If the preferred date is in the near future, then dropdown options will appear in this order: dates prior to preferred date, preferred date, and dates after preferred date.

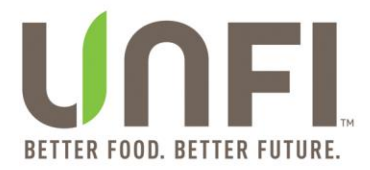

#### If the preferred date is in the distant future, then dropdown options will appear in this order: preferred date and dates starting with tomorrow's date.

**NOTE:** The current date will not be a dropdown option in the "Search for Appointments on or Next Available from" field.

#### After release on 11/13/2024 Example with Preferred Date in the past

| ≡             | UNFI Carrier Ap   | opointments Tools 🗸        | Resources 🗸                      |                                |                       |                 |        |       | Canada Admin | istrator |
|---------------|-------------------|----------------------------|----------------------------------|--------------------------------|-----------------------|-----------------|--------|-------|--------------|----------|
| ← <u>Back</u> |                   |                            |                                  |                                |                       |                 |        |       |              |          |
|               |                   |                            |                                  | •                              | 1 60 61 62 65         | 64              |        |       |              |          |
| Selec         | ted POs           |                            |                                  |                                |                       |                 |        |       |              | ^        |
|               |                   |                            |                                  |                                | 1 PO                  |                 |        |       |              |          |
|               | PO# ^             | PICKUP DATE                | ETA DATE                         | NEEDED DATE                    | DC                    | PALLETS<br># OF | WEIGHT | CUBES | PROTECTION   |          |
| $\otimes$     | 7771871           | 10/11/2024                 | 11/11/2024                       | 11/11/2024                     | UNFI Chesterfield     | 41              | 43,062 | 2,051 | D            |          |
| Select        | Load Type *       |                            | Si                               | earch for Appointments on or N | Next Available from * |                 |        |       |              |          |
| Palle         | t Load            |                            | ~                                |                                |                       | ^               |        |       |              |          |
| Next          | Available Appoint | ment * Based on appointmer | nt days out: Dry N/A   Chill N/A | 11/11/2024 (preferred)         |                       |                 |        |       |              |          |
| Rece          | iving Hours       |                            |                                  | 11/13/2024                     |                       |                 |        |       |              |          |
|               |                   |                            |                                  | 11/14/2024                     |                       |                 |        |       |              |          |
| 0             |                   |                            |                                  | 11/15/2024                     |                       |                 |        |       |              |          |
| Comm          | ients             |                            |                                  | 11/16/2024                     |                       |                 |        |       |              |          |

#### Example with Preferred Date in the near future

| =             |                                            | Appointments Tools 🗸                      | 🗸 Resources 🗸                      |                        |            |              |        |       | Canada Adminis | strator |
|---------------|--------------------------------------------|-------------------------------------------|------------------------------------|------------------------|------------|--------------|--------|-------|----------------|---------|
| ← <u>Back</u> |                                            |                                           |                                    |                        |            |              |        |       |                |         |
|               |                                            |                                           |                                    | 0                      |            |              |        |       |                |         |
| Select        | ted POs                                    |                                           |                                    |                        |            |              |        |       |                | ^       |
|               |                                            |                                           |                                    | 1PO                    |            |              |        |       |                |         |
|               | P0# ^                                      | PICKUP DATE                               | ETA DATE                           | NEEDED DATE DC         | PA1<br># C | ULLETS<br>OF | WEIGHT | CUBES | PROTECTION     |         |
| $\otimes$     | 48194071                                   | 11/25/2024                                | 11/25/2024                         | 11/20/2024             | 29         |              | 8,755  | 1,310 | D              |         |
| Select L      | oad Type *                                 |                                           |                                    | 11/21/2024             |            |              |        |       |                |         |
| Pallet        | t Load                                     |                                           | ~                                  | 11/22/2024             |            |              |        |       |                |         |
| Next          | Available Appoi                            | ntment * Based on appoint                 | tment days out: Dry N/A   Chill N/ | 11/23/2024<br>A        |            |              |        |       |                |         |
| Dessi         | vine Herre                                 |                                           |                                    | 11/24/2024             |            |              |        |       |                |         |
| Recei         | villy Hours                                |                                           |                                    | 11/25/2024 (preferred) |            |              |        |       |                |         |
| 0 11/3        | 25/2024 5:30 AM                            | O 11/25/2024 6:00 AM (                    | O 11/25/2024 6:30 AM               | 11/: 11/26/2024        |            |              |        |       |                |         |
| Comme         | onts                                       |                                           |                                    | 11/27/2024             |            |              |        |       |                |         |
|               |                                            |                                           |                                    | 11/28/2024             |            |              |        |       |                |         |
| _             |                                            |                                           |                                    | 11/29/2024             | -          |              |        |       |                |         |
| For a<br>IBLC | ssistance with sche<br>arrierPortalSupport | duling appointments, please<br>@unfi.com. | contact the Distribution Center    | 's N 11/30/2024        |            |              |        | Ca    | ncel Confirm   |         |

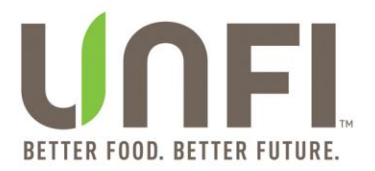

≡ UNFL Carrier Appointments Tools ∨ Res

| Examp | le with F | Preferred | Date in the | he future |
|-------|-----------|-----------|-------------|-----------|
|       |           |           |             |           |

Canada Administr

| Back    |                  |                           |                                    |                     |                                  |                 |        |       |            |
|---------|------------------|---------------------------|------------------------------------|---------------------|----------------------------------|-----------------|--------|-------|------------|
|         |                  |                           |                                    |                     | 1 2 3 4 5 82 >                   |                 |        |       |            |
| Select  | ed POs           |                           |                                    |                     |                                  |                 |        |       |            |
|         |                  |                           |                                    |                     | 1PO                              |                 |        |       |            |
|         | P0# ^            | PICKUP DATE               | ETA DATE                           | NEEDED DATE         | oc                               | PALLETS<br># OF | WEIGHT | CUBES | PROTECTION |
| 8       | 48195279         | 01/06/2025                | 01/06/2025                         | 01/06/2025          | Advantage Logistics-Midwest      | 44              | 41,845 | 1,370 | D          |
| elect L | oad Type *       |                           |                                    | Search for Appointm | ents on or Next Available from * |                 |        |       |            |
| Pallet  | Load             |                           | ~                                  |                     |                                  | ^               |        |       |            |
| Vext /  | Available Appoir | tment * Based on appointr | nent days out: Dry N/A   Chill N/A | 01/06/2025 (pre     | ferred)                          |                 |        |       |            |
| Recei   | ving Hours       |                           |                                    | 11/13/2024          |                                  |                 |        |       |            |
| 0 01/   | 06/2025 5:30 AM  | 01/06/2025 6:00 AM        | 01/06/2025 6:30 AM                 | 0 11/14/2024        |                                  |                 |        |       |            |
| Comme   | ints             |                           |                                    | 11/15/2024          |                                  |                 |        |       |            |

- 9. View *Receiving Hours* information populated below *Next Available Appointment* title.
  - **New Enhancement**: Receiving Hours information included on Create Appointment screen, Schedule Load screen, and Reschedule Appointment screen.

**NOTE:** "N/A" will appear if Receiving Hours information is not available.

| Example w                                                                      | After release on 11/13/2024                         | 1<br>on available                 |                      |
|--------------------------------------------------------------------------------|-----------------------------------------------------|-----------------------------------|----------------------|
|                                                                                |                                                     |                                   | Canada Administrator |
| ← Back                                                                         |                                                     |                                   |                      |
|                                                                                | Create Appointment                                  |                                   |                      |
| Required fields marked with *                                                  |                                                     |                                   | Reset all            |
| Carrier *                                                                      | Carrier Contact *                                   | Destination Distribution Center * |                      |
| JB Hunt Transport - Asset 🗸 🗸                                                  | Brenda Cain 🛞                                       | Advantage Logistics-Midwest       | 8                    |
| Select POs                                                                     |                                                     |                                   | ~                    |
| Selected POs                                                                   |                                                     |                                   | ~                    |
| Select Lood Type *                                                             | Search for Appointments on or Next Available from * |                                   |                      |
| Floor Load 🗸                                                                   | 11/15/2024 (preferred)                              |                                   |                      |
| Next Available Appointment * Based on appointment days out: Dry N/A   Chill N/ | N   Freezer N/A   Repack N/A   Average N/A          |                                   |                      |
| Receiving Hours                                                                | Mon-Fri 5:30am-1:30pm                               |                                   |                      |
| ○ 11/14/2024 5:30 AM ○ 11/14/2024 6:30 AM ○ 11/14/2024 6:30 AM ○ 1             | /14/2024 7:00 AM 🔿 11/14/2024 7:30 AM               |                                   |                      |
| Comments                                                                       |                                                     |                                   |                      |
|                                                                                |                                                     |                                   |                      |

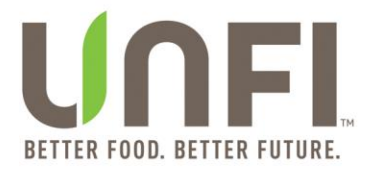

| Examp                                                       | le with Re                    | ceiving Hours i                          | nformation | not available                     |                      |
|-------------------------------------------------------------|-------------------------------|------------------------------------------|------------|-----------------------------------|----------------------|
| ≡ UNFI Carrier Appointments Tools ∽ Resource                | es 🗸                          |                                          |            |                                   | Canada Administrator |
| Back                                                        |                               |                                          |            |                                   |                      |
|                                                             |                               | Create Appoint                           | ment       |                                   |                      |
| equired fields marked with *                                |                               |                                          |            |                                   | Reset all            |
| Carrier *                                                   | Carrier Cor                   | ntact *                                  |            | Destination Distribution Center * |                      |
| JB Hunt Transport - Asset                                   | ✓ ACE                         |                                          | 8          | UNFI York                         | ۲                    |
| Select POs                                                  |                               |                                          |            |                                   | ~                    |
| Selected POs                                                |                               |                                          |            |                                   | ~                    |
| Select Load Type *                                          | Search for                    | Appointments on or Next Available from * |            |                                   |                      |
| Pallet Load                                                 | ✓ 11/13/202                   | 24                                       | ~          |                                   |                      |
| Next Available Appointment * Based on appointment days out: | Dry N/A Chill N/A Freezer N/A | Repack N/A Average N/A                   |            |                                   |                      |
| Receiving Hours                                             |                               |                                          | N/A        |                                   |                      |
| 0 11/13/2024 12:00 AM 0 11/13/2024 12:30 AM 0 11/13/2024    | 1:00 AM 0 11/13/2024 1:30     | AM () 11/13/2024 2:00 AM                 |            |                                   |                      |
| Comments                                                    |                               |                                          |            |                                   |                      |
|                                                             |                               |                                          |            |                                   |                      |

- 10. Click the radio button next to the appointment slot "MM/DD/YYYY HH:MM:SS AM/PM"
- 11. Type in any related information into the *Comments* textbox (optional).

**NOTE:** If desired date and time is not available as an appointment slot "MM/DD/YYYY HH:MM:SS AM/PM", then kindly type your desired date and time into the Comments textbox (in addition to clicking on one of the radio buttons for an appointment slot).

12. Click the *Cancel* button to exit or the *Confirm* button to submit.

that you desire the load to be delivered on.

 New Enhancement: Confirm button enabled once the following are completed: 1) Carrier Contact is selected; 2) Destination Distribution Center is selected; 3) PO(s) is selected via "Select POs" accordion and "Selected POs" accordion; 4) Load Type is selected; 5) date is selected via "Search for Appointments on or Next Available from" field 6) radio button for an appointment slot "MM/DD/YYYY HH:MM:SS AM/PM" is selected.

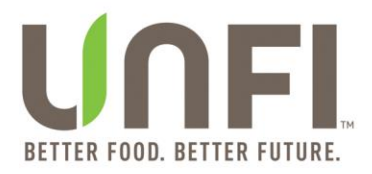

#### After release on 1/16/2025

| 8 48196004                                                  | 02/03/2025              | 02/03/2025                | 02/03/2025                 | Advantage Logistics-Midwest                                      | 52       | 11,838 | 1,858 | D |
|-------------------------------------------------------------|-------------------------|---------------------------|----------------------------|------------------------------------------------------------------|----------|--------|-------|---|
| 8 48196005                                                  | 02/03/2025              | 02/03/2025                | 02/03/2025                 | Advantage Logistics-Midwest                                      | 104      | 33,808 | 5,104 | D |
| lect Load Type *                                            |                         |                           | Search for Appoint         | ments on or Next Available from *                                |          |        |       |   |
| Pallet Load                                                 |                         | ~                         | 02/03/2025 (pre            | eferred)                                                         | ~        |        |       |   |
| ext Available Ap                                            | pointment * Based on ap | pointment days out: Dry 1 | Chill 1 Freezer 1 Repa     | ack 1 Average 1                                                  |          |        |       |   |
| ext Available Ap<br>ecceiving Hours<br>) 01/31/2025 5:30 AM | pointment * Based on ap | pointment days out: Dry 1 | Chill 1   Freezer 1   Repa | ыск 1   Average 1<br>Mon-Fri 5:30am<br>соо АМ 0ү/3//2025 7:30 АМ | n-1:30pm |        |       |   |

- 13. If the *Cancel* button is clicked (after one or more changes have been made on the Create Appointment screen), then the *Unconfirmed Appointment* modal will appear.
  - New Enhancement: Unconfirmed Appointment modal implemented on the Create Appointment screen, Schedule Load screen, and Appointment screen accessed via Standing tab.

| - <u>Back</u>                                                                                                    |                                                                                                |         |     |        |       |         |
|----------------------------------------------------------------------------------------------------|------------------------------------------------------------------------------------------------|---------|-----|--------|-------|---------|
| ⊗ 48196004 02/03/2025 02/03/2025                                                                                          | 02/03/2025 Advantage Logistics-Midwest                                                         |         | 52  | 11,838 | 1,858 | D       |
| ⊗ 48196005 02/03/2025 02/03/2025                                                                                          | UNCONFIRMED APPOINTMENT<br>This appointment will not be created.<br>Continue without creating? | ×       | 104 | 33,808 | 5,104 | D       |
| Select Load Type *                                                                                                    | g.                                                                                             |         |     |        |       |         |
| Pallet Load                                                                                                    | No                                                                                             |         |     |        |       |         |
| Receiving Hours                                                                                                    | Mon-Eri 5'30am-1'                                                                              | 30pm    |     |        |       |         |
|                                                                                                    |                                                                                                |         |     |        |       |         |
| For assistance with scheduling appointments, please com<br>support, please send an email to <u>myunfiportalsetup@unfi</u> | act the Distribution Center's Master Scheduler. For t<br>. <u>com</u> .                        | echnica |     | С      | ancel | Confirm |

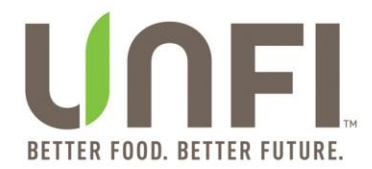

#### Important Notes about Requested Appointments:

- At this step, the appointment is **not** confirmed.
- A member of UNFI's Inbound Logistics (**IBL**) team will review the appointment request and send a confirmation message from the following email: <u>TMSApp@unfi.com</u>.
- In the event the appointment time is not available, you will receive a second email notification with a rescheduled delivery time.
- If you do not receive an email within (1) one business day, check the Upcoming tab to see if the appointment was successfully scheduled.
- If the appointment is not scheduled, please contact your DC's Master Scheduler.

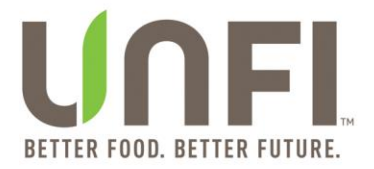

### Accept a Load

1. On the *Load* tab, search for a load by typing the *Load ID*# into the search box and hitting enter.

| ≡ UNFL (  | Carrier Appointments T | ools 🗸 Resou | rces 🗸           |                   |              |       |            |              | MyUNFI Appointments |
|-----------|------------------------|--------------|------------------|-------------------|--------------|-------|------------|--------------|---------------------|
|           |                        |              |                  | JB Hunt T         | ransport - E | roker |            |              |                     |
| Load      | Standing               | Pending      | Upcoming         | Past              |              |       |            |              |                     |
| Load ID # | ✓ Q 2999679            | ~            |                  |                   | 1 loads      |       |            | Contact UNFI | New Appointment +   |
| LOAD ID#  | ETA DATE & TIME 🗘      |              | DESTINATION DC 🗘 | PALLETS<br>(# OF) | WEIGHT       | CUBES | PROTECTION | ACTIONS      |                     |
| 2999679   | 10/28/2024 12:00       | AM           | Centralia        | 9                 | 20,893       | 404   | D          | Accept       | Reject              |

- 2. Once you have located the load, click the *Accept button*.
- 3. In the *Accept Load* modal, provide any related comments to accepting the load (optional).

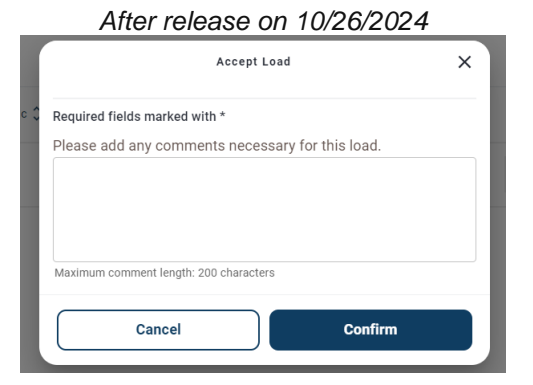

4. Click the *Cancel* button to exit or *Confirm* button to submit.

**NOTE:** If there is critical information that you want to relay, reach out to a UNFI Master Scheduler directly.

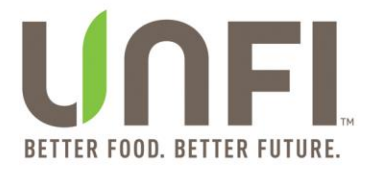

#### **Reject a Load**

1. On the *Load* tab, search for a load by typing the *Load ID*# into the search box and hitting enter.

|            |                         |             | ŀ                | After relea       | ase on 11/:  | 13/2024 | 4          |              |                     |
|------------|-------------------------|-------------|------------------|-------------------|--------------|---------|------------|--------------|---------------------|
|            | Carrier Appointments To | ols 🗸 Resou | rces 🗸           |                   |              |         |            |              | MyUNFI Appointments |
|            |                         |             |                  | JB Hunt T         | ransport - E | Broker  |            |              |                     |
| Load       | Standing                | Pending     | Upcoming         | Past              |              |         |            |              |                     |
| Load ID #  | ✓ Q 2999679             | 8           |                  |                   | 1 loads      |         |            | Contact UNFI | New Appointment +   |
| LOAD ID# ^ | ETA DATE & TIME 🗘       |             | DESTINATION DC 🗘 | PALLETS<br>(# OF) | WEIGHT       | CUBES   | PROTECTION | ACTIONS      |                     |
| 2999679    | 10/28/2024 12:00 A      | м           | Centralia        | 9                 | 20,893       | 404     | D          | Accept       | Reject              |

- 2. Once you have located the load, click the *Reject* button.
- 3. In the *Reject Load* modal, select a reason for rejecting the load (required).

| After i                                                    | release o | n 10/26/2024                                               |     |
|------------------------------------------------------------|-----------|------------------------------------------------------------|-----|
| Past<br>Reject Load                                        | ×         | Past<br>Reject Load                                        | ×   |
| Required fields marked with *                              | — H       | Required fields marked with *                              |     |
| Please choose why you are rejecting this load.<br>Reason * | - H       | Please choose why you are rejecting this load.<br>Reason * |     |
|                                                            | ~         |                                                            | ^   |
| Please add any comments necessary for this load.           |           | Lack of Capacity                                           |     |
|                                                            |           | Rate is Not Accurate                                       | - 1 |
|                                                            |           | Cannot hit requested transit                               |     |
| Maximum comment length: 200 characters                     |           | Maximum comment length: 200 characters                     | _   |
| Cancel Confirm                                             |           | Cancel Confirm                                             |     |

- 4. Provide any related comments to rejecting the load (optional).
- 5. Click the *Cancel* button to exit or *Confirm* button to submit.

**NOTE:** If there is critical information that you want to relay, reach out to a UNFI Master Scheduler directly.

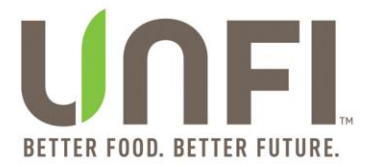

### **Create an Appointment for Collect Load**

1. On the *Load* tab, search for a load by typing the *Load ID*# into the search box and hitting enter.

| = 0116    | Carrier Appointments | Resource          | 25 V              |           |       |            | Can         | ada Administrator |
|-----------|----------------------|-------------------|-------------------|-----------|-------|------------|-------------|-------------------|
|           |                      | JB H              | unt Trans         | sport - A | Asset |            |             |                   |
| Load      | Standing             | Pending           | Upcoming          | Past      |       |            |             |                   |
| Load ID # | ✓ Q 2951623          | $\otimes$         |                   | 1 load    |       | Cont       | act UNFI Ne | w Appointment +   |
| OAD ID# ^ | ETA DATE & TIME 🗘    | DESTINATION DC 🗘  | PALLETS<br>(# OF) | WEIGHT    | CUBES | PROTECTION | ACTIONS     |                   |
| 951623    | 09/20/2024 12:00 AM  | UNFI Hudson Valle | y 26              | 38,933    | 1,874 | D          | Sch         | edule Load        |
|           |                      |                   |                   |           |       |            |             |                   |
|           |                      |                   |                   |           |       |            |             |                   |

- 2. Once you have located the load, click the *Schedule Load* button to schedule a time slot.
- 3. On the Schedule Load screen, you will select the following:
  - o Carrier Contact
    - **New feature**: Ability to type to search for a Carrier Contact along with previous ability to scroll through list of options.
  - Load Type
  - Appointment Slot "MM/DD/YYYY HH:MM:SS AM/PM" using radio button

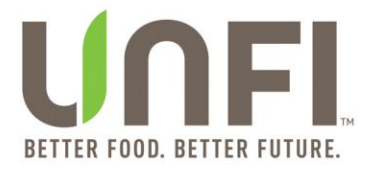

| ← <u>3000639</u>                                                                             |                                |                                                                                      |             |                  |
|----------------------------------------------------------------------------------------------|--------------------------------|--------------------------------------------------------------------------------------|-------------|------------------|
|                                                                                              |                                | Schedule Load                                                                        |             |                  |
| Required fields marked with *                                                                |                                |                                                                                      |             | <u>Reset all</u> |
| Destination Distribution Center *                                                            |                                | Carrier Contact *                                                                    | Load Type * |                  |
| UNFI Sarasota                                                                                | ~                              | Scroll through list or type to search                                                |             | ~                |
| For assistance with scheduling appointme<br>support, please send an amail to <u>myunfipo</u> | nts, please co<br>rtalsətup@un | ntact the Distribution Center's Master Scheduler. For took<br>treem<br>Schedule Load | nical       | Cancel Confirm   |
|                                                                                              |                                |                                                                                      |             |                  |
| Required fields marked with *                                                                |                                |                                                                                      |             | <u>Reset all</u> |
| Destination Distribution Center *                                                            |                                | Carrier Contact *                                                                    | Load Type * |                  |
| UNFI Sarasota                                                                                | ~                              | Scroll through list or type to search                                                |             | ^                |
|                                                                                              |                                | 1 IMD LOAD TENDERING GROUP                                                           | Pallet Load |                  |
|                                                                                              |                                | 2 OTR LOAD TENDERING GROUP                                                           | Floor Load  |                  |
|                                                                                              |                                | ACE                                                                                  |             |                  |
|                                                                                              |                                | Amanda Jones                                                                         |             |                  |
| For assistance with scheduling appointme                                                     | nts, please co                 | Add New Contact                                                                      | al          | Cancel Confirm   |

After release on 1/16/2025

- 4. If needed, click the *Reset all* option at the top right-hand corner of the *Create* Appointment screen, which will reset the following: Carrier Contact, Load Type, Search for Appointments on or Next Available from, appointment slots "MM/DD/YYYY HH:MM:SS AM/PM", and Comments.
  - New Enhancement: Ability to reset selections made on the Schedule Load screen.

support, please send an email to myunfiportalsetup@unfi.com.

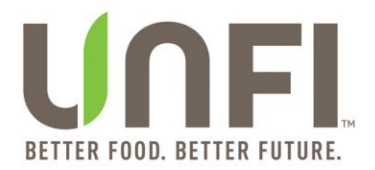

- 5. Select a date option from the *Search for Appointments on or Next Available from* dropdown, which causes appointment slots "MM/DD/YYYY HH:MM:SS AM/PM" to appear.
  - **New Feature**: "Search for Appointments on or Next Available from" field
  - **New Feature**: Preferred date will appear with "(preferred)" on the right-side of the date (MM/DD/YYYY).
    - If the preferred date is in the past, then the dropdown options will be dates after preferred date.
    - If the preferred date is the current date, then there will be dropdown options starting with tomorrow's date.
    - If the preferred date is in the near future, then dropdown options will appear in this order: dates prior to preferred date, preferred date, and dates after preferred date.
    - If the preferred date is in the distant future, then dropdown options will appear in this order: preferred date and dates starting with tomorrow's date.

**NOTE:** The current date will not be a dropdown option in the "Search for Appointments on or Next Available from" field.

 Click the radio button next to the appointment slot "MM/DD/YYYY HH:MM:SS AM/PM" that you desire the load to be delivered on.

|                                                        |                      | After release on 1/1                                      | 6/2025               |             |        |           |
|--------------------------------------------------------|----------------------|-----------------------------------------------------------|----------------------|-------------|--------|-----------|
| ← <u>3000639</u>                                       |                      |                                                           |                      |             |        |           |
|                                                        |                      | Schedule Load                                             |                      |             |        |           |
| Required fields marked with *                          |                      |                                                           |                      |             |        | Reset all |
| Destination Distribution Center *                      |                      | Carrier Contact *                                         |                      | Load Type * |        |           |
| UNFI Sarasota                                          | ~                    | 1 IMD LOAD TENDERING GROUP                                | $\otimes$            | Pallet Load |        | ~         |
| Search for Appointments on or Next Available from *    |                      |                                                           |                      |             |        |           |
| 11/04/2024 (preferred)                                 |                      |                                                           |                      |             |        |           |
| Next Available Appointment * Based on appointr         | ment days out: Dry ' | Chill 1 Freezer 1 Repack 1 Average 1                      |                      |             |        |           |
| Peoplying Hours                                        |                      |                                                           | N/A                  |             |        |           |
| Receiving Hours                                        |                      |                                                           | 170                  |             |        |           |
| O 01/14/2025 10:00 PM O 01/14/2025 10:30 PM            | 01/14/20251          | 1:00 PM O 01/14/2025 11:30 PM O 01/15/2025 1              | 2:00 AM              |             |        |           |
| Comments                                               |                      |                                                           |                      |             |        |           |
|                                                        |                      |                                                           |                      |             |        |           |
| For assistance with scheduling appointments, please of | contact the Distribu | ution Center's Master Scheduler. For technical support, I | please send an email | to          | Cancel | Confirm   |
| myuniiportaisetupi@unil.com.                           |                      |                                                           |                      |             | _      |           |

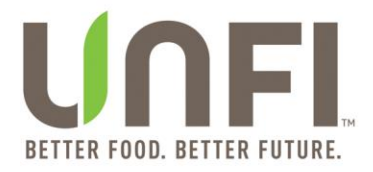

- 7. View *Receiving Hours* information populated below *Next Available Appointment* title.
  - **New Enhancement**: Receiving Hours information included on Create Appointment screen, Schedule Load screen, and Reschedule Appointment screen.

**NOTE:** "N/A" will appear if Receiving Hours information is not available.

8. Type in any related information into the *Comments textbox* (optional).

**NOTE:** If desired date and time is not available as an appointment slot "MM/DD/YYYY HH:MM:SS AM/PM", then kindly type your desired date and time into the Comments textbox (in addition to clicking on one of the radio buttons for an appointment slot).

- 9. Click the *Cancel* button to exit or the *Confirm* button to submit.
  - New Enhancement: Confirm button enabled once the following are completed: 1) Carrier Contact is selected; 2) Load Type is selected; 3) date is selected via "Search for Appointments on or Next Available from" field 4) radio button for an appointment slot "MM/DD/YYYY HH:MM:SS AM/PM" is selected.

|                                                                           |                                | Allel Telease Oll 1/10                                  | 5/2025                 |             |                |
|---------------------------------------------------------------------------|--------------------------------|---------------------------------------------------------|------------------------|-------------|----------------|
| ← <u>3000639</u>                                                          |                                |                                                         |                        |             |                |
|                                                                           |                                | Schedule Load                                           | ł                      |             |                |
| Required fields marked with *                                             |                                |                                                         |                        |             | Reset          |
| Destination Distribution Center *                                         |                                | Carrier Contact *                                       |                        | Load Type * |                |
| UNFI Sarasota                                                             | ~                              | 1 IMD LOAD TENDERING GROUP                              | $\otimes$              | Pallet Load | ~              |
| Search for Appointments on or Next Available                              | e from *                       |                                                         |                        |             |                |
| 11/04/2024 (preferred)                                                    | ~                              |                                                         |                        |             |                |
| Next Available Appointment + next -                                       | Port                           | ohund Second December 1                                 |                        |             |                |
| Next Available Appointment - Based o                                      | n appointment days out: Dry    | Chill I Freezer I Repack I Average I                    |                        |             |                |
| Receiving Hours                                                           |                                |                                                         | N/A                    |             |                |
| O 01/14/2025 10:00 PM O 01/14/2025 1                                      | 0:30 PM (01/14/2025 1          | :00 PM O 01/14/2025 11:30 PM O 01/15/2025               | 12:00 AM               |             |                |
| Commente                                                                  |                                |                                                         |                        |             |                |
| Commence                                                                  |                                |                                                         |                        |             |                |
|                                                                           |                                |                                                         |                        |             |                |
| For assistance with scheduling appointment<br>myunfiportalsetup@unfi.com. | s, please contact the Distribu | rtion Center's Master Scheduler. For technical support, | , please send an email | to          | Cancel Confirm |
|                                                                           |                                |                                                         |                        |             |                |

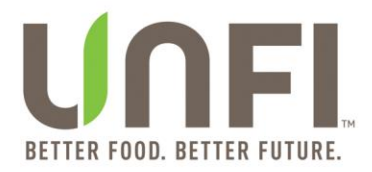

- 10. If the *Cancel* button is clicked (after one or more changes have been made on the Create Appointment screen), then the *Unconfirmed Appointment* modal will appear.
  - New Enhancement: Unconfirmed Appointment modal implemented on the Schedule Load screen, Create Appointment screen, and Appointment screen accessed via Standing tab.

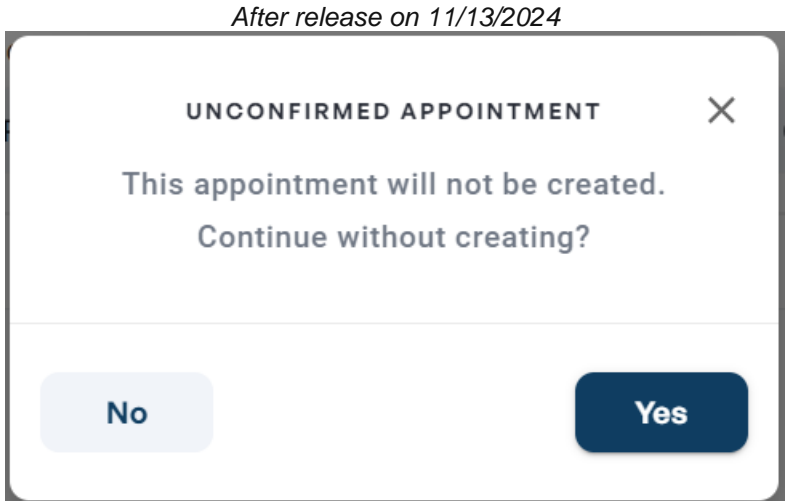

#### Important Notes about Requested Appointments:

- At this step, the appointment is **not** confirmed.
- A member of UNFI's Inbound Logistics (**IBL**) team will review the appointment request and send a confirmation message from the following email: <u>TMSApp@unfi.com</u>.
- In the event the appointment time is not available, you will receive a second email notification with a rescheduled delivery time.
- If you do not receive an email within (1) one business day, check the Upcoming tab to see if the appointment was successfully scheduled.
- If the appointment is not scheduled, please contact your DC's Master Scheduler.

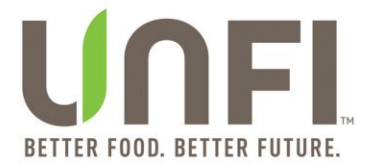

### **View Standing Appointments**

1. On the *Standing* tab, you will see available reoccurring appointments for specific UNFI DCs.

| ≡ UNFI            | Carrier Appointments | Tools 🗸 Res                | sources 🗸            |                         |                                     |               | Canada Administrator  |
|-------------------|----------------------|----------------------------|----------------------|-------------------------|-------------------------------------|---------------|-----------------------|
|                   |                      | JB                         | Hunt Tran            | sport - As              | set                                 |               |                       |
| Load              | Standing             | Pending                    | Upcoming             | Past                    |                                     |               |                       |
| Appointment ID    | # 🗸 🔍 Search         | within                     | 😤 Refine             | 14 appoin               | atments                             | Contact UNFI  | New Appointment +     |
| APPT A ET         | A DATE & TIME 🗘 DEST | INATION DC 🔷 PALL<br>(# OF | ETS WEIGHT CUE<br>;) | BES PROTECTION<br>LEVEL | COMMENTS                            |               |                       |
| 8171568 10/<br>PM | 23/2024 11:00 UNFI   | Lancaster 0                | 0 0                  | RFR                     | RAC-LAN CHILL/DRY<br>CROSSDOCK LOAD | ' WEDNESDAY @ | 2300 JB HUNT DC to DC |
| 8171569 10/<br>PM | 30/2024 11:00 UNFI   | Lancaster 0                | 0 0                  | RFR                     | RAC-LAN CHILL/DRY<br>CROSSDOCK LOAD | ' WEDNESDAY @ | 2300 JB HUNT DC to DC |
| 8171627 10/<br>PM | 22/2024 11:00 UNFI   | Lancaster 0                | 0 0                  | RFR                     | RAC-LAN CHILL/DRY<br>CROSSDOCK LOAD | TUESDAY @ 230 | DO JB HUNT DC to DC   |

- 2. You can review the date and time that standing appointment is scheduled for, Destination DC, number of pallets, weight, cubes, protection level, and submitted comments.
- 3. Search for a standing appointment within the *Standing* tab by typing the *Appt ID*# into the search box and hitting enter.
- 4. Filter standing appointments by clicking on the *Refine* button, which causes the *Refine* modal to appear:
  - a. Search by Start Date
  - b. Search by End Date
  - c. Search by Distribution Center
    - **New Enhancement**: Ability to type to search for a DC along with previous ability to scroll through list of options.

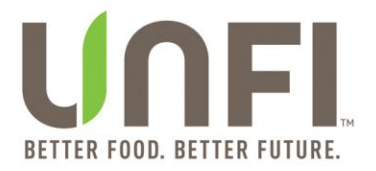

|                                  | DEFINE          | ~ 1                                               | _                                     |  |
|----------------------------------|-----------------|---------------------------------------------------|---------------------------------------|--|
| ,                                | REFINE          |                                                   | Advantage Logistics-Midwest           |  |
|                                  |                 | <u>Clear all</u>                                  | Advantage Logistics-Southeast         |  |
| art Date                         | End Date        |                                                   | Alberts Denver                        |  |
|                                  | t               |                                                   | Alberts New England                   |  |
| istribution Center               |                 |                                                   | Alberts South                         |  |
|                                  |                 |                                                   | Alberts Twin Cities                   |  |
| Scroll through list or type to s |                 |                                                   | βcroll through list or type to search |  |
|                                  | Apply           |                                                   | Apply                                 |  |
| 40.020 1.010                     | 0 30            | St.                                               | 10.020 . 1.010 . U                    |  |
|                                  |                 |                                                   |                                       |  |
|                                  |                 | REFINE                                            | ×                                     |  |
|                                  | s               | REFINE                                            | Clear all                             |  |
|                                  | s<br>Start Date | REFINE                                            | ×<br>Clear all                        |  |
|                                  | s<br>Start Date | REFINE<br>End Date                                | ×<br><u>Clear all</u>                 |  |
|                                  | Start Date      | REFINE<br>End Date                                | ×<br>Clear all<br>W                   |  |
|                                  | Start Date      | REFINE<br>End Date                                | ×<br><u>Clear all</u><br>W<br>S       |  |
|                                  | Start Date      | REFINE<br>End Date                                | ×<br>Clear all<br>W<br>S              |  |
|                                  | Start Date      | REFINE<br>End Date<br>enter<br>ogistice-Southeast | ×<br><u>Clear all</u><br>W<br>ES      |  |

- 5. Click on the *Apply* button on the *Refine* modal.
- 6. Click on *Clear all* to start over.

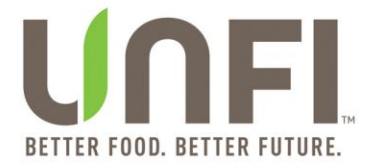

### **View Standing Appointment: View Appointment Details**

**NOTE**: This process applies to Standing Appointments.

- 1. Locate the appointment to view the details and click on the *Appt ID*#.
- 2. On the *Appointment* screen, you can view the appointment details, such as: Details section, appointment history, and email history.

|                                          | Tools 🗸 Resources 🗸                            |                                                                                  |                                                                                  | Canada Administrator                                                |
|------------------------------------------|------------------------------------------------|----------------------------------------------------------------------------------|----------------------------------------------------------------------------------|---------------------------------------------------------------------|
| ← <u>Back</u>                            |                                                |                                                                                  |                                                                                  |                                                                     |
|                                          |                                                | Appointment 81715                                                                | 81                                                                               |                                                                     |
| Details                                  | ID<br>Status<br>Carrier Name<br>Dock           | 8171581<br>Standing<br>JB Hunt Transport - Asset<br>11                           | Appointment Date<br>Truck Load<br>Carrier Contact Details<br>Distribution Center | 01/22/2025 11:00 PM<br>1 IMD LOAD TENDERING GROUP<br>UNFI Lancaster |
| Required fields marked with *            |                                                |                                                                                  |                                                                                  | <u>Clear all</u>                                                    |
| Lood Typo *                              | •                                              | Carrier Contact *<br>Scroll through list or type to search                       | + Add POs                                                                        |                                                                     |
| Comments                                 |                                                |                                                                                  |                                                                                  |                                                                     |
|                                          |                                                |                                                                                  |                                                                                  | 0/200                                                               |
| Appointment History                      |                                                |                                                                                  |                                                                                  | ~                                                                   |
| Appointment Email History                |                                                |                                                                                  |                                                                                  | ~                                                                   |
| For assistance with scheduling appointme | ents, please contact the Distribution Center's | Master Scheduler. <mark>For technical support, please send an email to my</mark> | unfiportalsetup@unfi.com                                                         | Cancel Confirm                                                      |
| © 2025 United Natural Foods, Inc.        |                                                |                                                                                  |                                                                                  | Your Privacy Choices   <u>Terms of Use</u>   <u>Privacy Policy</u>  |

- 3. On the *Appointment* screen (accessed via the *Standing* tab), you can select the following:
  - Load Type
  - o Carrier Contact
  - o POs using the Select POs accordion and Selected POs accordion

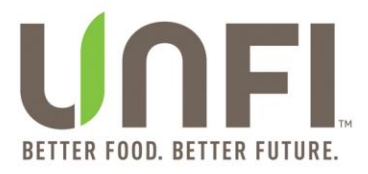

|                              |                                      | Appointment 8171                                       | 581                                                                              |                                                                     |
|------------------------------|--------------------------------------|--------------------------------------------------------|----------------------------------------------------------------------------------|---------------------------------------------------------------------|
| Details                      | ID<br>Status<br>Carrier Name<br>Dock | 8171581<br>Standing<br>JB Hunt Transport - Asset<br>11 | Appointment Date<br>Truck Load<br>Carrier Contact Details<br>Distribution Center | 01/22/2025 11:00 PM<br>1 IMD LOAD TENDERING GROUP<br>UNFI Lancaster |
| equired fields marked with * |                                      |                                                        |                                                                                  | Clear :                                                             |
| .oad Type *                  |                                      | Carrier Contact *                                      |                                                                                  |                                                                     |
|                              | ^                                    | Scroll through list or type to search                  | + Add POs                                                                        |                                                                     |
| Pallet Load                  |                                      | 1 IMD LOAD TENDERING GROUP                             |                                                                                  |                                                                     |
| Floor Load                   |                                      | 2 OTR LOAD TENDERING GROUP                             |                                                                                  |                                                                     |
|                              |                                      | ACE                                                    |                                                                                  |                                                                     |
|                              |                                      | Amanda Jones                                           |                                                                                  | 0/200                                                               |
| Appointment History          |                                      | Add New Contact                                        |                                                                                  | ~                                                                   |
| Appointment Email History    |                                      |                                                        |                                                                                  | ~                                                                   |
|                              |                                      |                                                        |                                                                                  |                                                                     |

- 4. If needed, click on *Clear all* option located below the Details section on the right-hand corner of the *Appointment* screen (accessed via the *Standing* tab).
  - New Enhancement: Ability to clear selections made for fields.
- 5. Click on the + Add POs button, which causes the Select POs accordion and Selected POs accordion to appear.

|                                        |                                                       | After release on 1                                        | /16/2025                                                                         |                                                                     |
|----------------------------------------|-------------------------------------------------------|-----------------------------------------------------------|----------------------------------------------------------------------------------|---------------------------------------------------------------------|
| ← Back                                 |                                                       |                                                           |                                                                                  |                                                                     |
|                                        |                                                       | Appointment 817                                           | 1581                                                                             |                                                                     |
| Details                                | ID<br>Status<br>Carrier Name<br>Dock                  | 8171581<br>Standing<br>JB Hunt Transport - Asset<br>11    | Appointment Date<br>Truck Load<br>Carrier Contact Details<br>Distribution Center | 01/22/2025 11:00 PM<br>1 IMD LOAD TENDERING GROUP<br>UNFI Lancaster |
| Required fields marked with *          |                                                       |                                                           |                                                                                  | <u>Clear all</u>                                                    |
| Load Type *                            | c                                                     | arrier Contact *                                          |                                                                                  |                                                                     |
| Pallet Load                            | •                                                     | 1 IMD LOAD TENDERING GROUP                                | Add POs                                                                          |                                                                     |
| Select POs                             |                                                       |                                                           |                                                                                  | ~                                                                   |
| Selected POs                           |                                                       |                                                           |                                                                                  | ~                                                                   |
| Comments                               |                                                       |                                                           |                                                                                  |                                                                     |
|                                        |                                                       |                                                           |                                                                                  | 0/200                                                               |
| Appointment History                    |                                                       |                                                           |                                                                                  | *                                                                   |
| For assistance with scheduling appoint | ntments, please contact the Distribution Center's Mas | er Scheduler. For technical support, please send an email | to myunfiportaisetup@unfi.com.                                                   | Cancel Confirm                                                      |

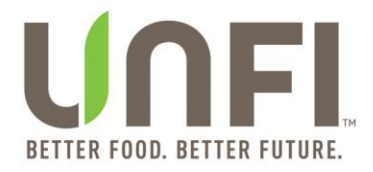

- 6. Expand Select POs accordion and Selected POs accordion to manage POs.
  - You can search for multiple POs at a time by entering PO numbers separated by commas in the search bar called *Search PO #s...* (i.e. 48194071, 48194380).
    - New Enhancement: Increased the character limit of search bar called Search PO #s... from 30 characters to 200 characters.
  - Selected POs will appear on the table within the Selected POs accordion. You can click on the X to remove a PO from your appointment.
- 7. Type in any related information into the *Comments* textbox (optional).
- 8. Expand Appointment History accordion to view action history.
- 9. Expand Appointment Email History accordion to view emails' timestamps.
- 10. Click the *Cancel* button to exit or the *Confirm* button to submit.
  - New Enhancement: Confirm button enabled once the following are completed: 1) Load Type is selected; 2) Carrier Contact is selected; 3) PO(s) is selected via the "Select POs" accordion and "Selected POs" accordion.

| ← <u>Back</u> |                        |                                 |                             |                                      |                                        |                     |         |       |            |           |
|---------------|------------------------|---------------------------------|-----------------------------|--------------------------------------|----------------------------------------|---------------------|---------|-------|------------|-----------|
| Required fie  | lds marked with *      |                                 |                             |                                      |                                        |                     |         |       |            | Clear all |
| Load Type     | •                      |                                 |                             | Carrier Contact *                    |                                        |                     |         |       |            |           |
| Pallet Lo     | bad                    |                                 | ~                           | 1 IMD LOAD TENDERING GRO             | DUP                                    | ⊗ (+/               | Add POs |       |            |           |
| Select PC     | Ds                     |                                 |                             |                                      |                                        |                     |         |       |            | ~         |
| Selected      | POs                    |                                 |                             |                                      |                                        |                     |         |       |            | ^         |
|               |                        |                                 |                             |                                      | 1 PO                                   |                     |         |       |            |           |
|               | Por ^                  | PICKUP DATE                     | ETA DATE                    | NEEDED DATE                          | DC                                     | PALLETS<br># OF     | WEIGHT  | CUBES | PROTECTION |           |
| 8             | 074254213              | 12/23/2024                      | 12/23/2024                  | 12/23/2024                           | UNFI Lancaster                         | 56                  | 60,405  | 2,287 | D          |           |
| Comments      |                        |                                 |                             |                                      |                                        |                     |         |       |            |           |
|               |                        |                                 |                             |                                      |                                        |                     |         |       |            |           |
|               |                        |                                 |                             |                                      |                                        |                     |         |       |            |           |
|               |                        |                                 |                             |                                      |                                        |                     |         |       |            | 0/200     |
| Appointm      | nent History           |                                 |                             |                                      |                                        |                     |         |       |            | ~         |
| Appointm      | nent Email History     |                                 |                             |                                      |                                        |                     |         |       |            | ~         |
| For ass       | istance with schedulir | ng appointments, please contact | the Distribution Center's M | laster Scheduler. For technical supp | ort, please send an email to myunfipor | rtalsetup@unfi.com. |         |       | Cancel Co  | ıfirm     |

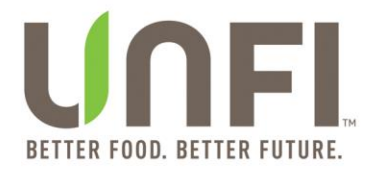

- 11. If the *Cancel* button is clicked (after one or more changes have been made on the Appointment screen (accessed via the Standing tab), then the Unconfirmed Appointment modal will appear.
  - New Enhancement: Unconfirmed Appointment modal implemented on the Appointment screen accessed via Standing tab, Create Appointment screen, and Schedule Load screen.

| /      | After release on 11/13/2024                                   |   |
|--------|---------------------------------------------------------------|---|
| U      | NCONFIRMED APPOINTMENT                                        | × |
| This a | ppointment will not be created.<br>Continue without creating? |   |
|        |                                                               |   |
| No     | Ye                                                            | s |
|        |                                                               |   |

After release on 11/12/2024

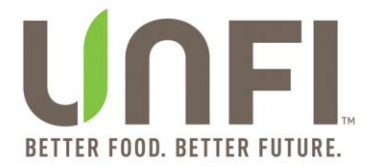

### **View Pending Appointments**

**NOTE:** Appointments seen in the Pending tab are not confirmed.

1. On the *Pending* tab, you will see requested appointments that have not been confirmed yet.

|                |                        | Afte                  | r relea           | se on   | 10/26/ | 2024       |                     |              |                            |       |
|----------------|------------------------|-----------------------|-------------------|---------|--------|------------|---------------------|--------------|----------------------------|-------|
| ≡ U∩           | Carrier Appointme      | ents Tools ❤          | Resources         | ~       |        |            |                     |              | Canada Administi           | rator |
|                |                        | J                     | B Hur             | nt Tra  | nspo   | rt - Ass   | et                  |              |                            |       |
| Load           | Standing               | Pending               | U                 | pcoming | i      | Past       |                     |              |                            |       |
| Appointmer     | nt ID # 🗸 🔍 Se         | arch within           | ≌ R               | efine   |        | 3 appointm | ients               | Contact UNFI | New Appointmen             | nt +  |
| APPT A         | ETA DATE & TIME 🗘      | DESTINATION DC 🗘      | PALLETS<br>(# OF) | WEIGHT  | CUBES  | PROTECTION | COMMENTS            |              | DATE & TIME<br>(SUBMITTED) | ¢     |
| <u>8142170</u> | 10/17/2024 12:00<br>AM | UNFI Hudson<br>Valley | 22                | 19,441  | 1,361  | F          | ROC-HVA WEI<br>0000 | DNESDAYS @   | 10/10/2024 10:06           | AM    |
| <u>9264734</u> | 10/16/2024 1:00 AM     | UNFI Manchester       | 47                | 21,486  | 1,855  | D          |                     |              | 10/10/2024 10:07           | AM    |
| 9264734        | 10/16/2024 1:00 AM     | UNFI Manchester       | 2                 | 792     | 64     | D          |                     |              | 10/10/2024 10:07           | AM    |

- 2. You can review the date and time for the pending appointment, Destination DC, number of pallets, weight, cubes, protection level, submitted comments, date and time pending appointment was submitted.
- 3. Search for a pending appointment within the *Pending* tab by typing the *Appt ID*# into the search box and hitting enter.
- 4. Filter pending appointments by clicking on the *Refine* button, which causes the *Refine* modal to appear.
  - a. Search by Start Date
  - b. Search by End Date
  - c. Search by Distribution Center
    - New Enhancement: Ability to type to search for a DC along with previous ability to scroll through list of options.

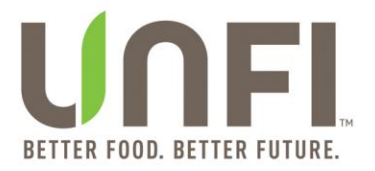

|                                | REFINE          | X<br><u>Clear all</u> | Advantage Logistics-Midwest                                  |
|--------------------------------|-----------------|-----------------------|--------------------------------------------------------------|
| art Date                       | End Date        |                       | Alberts Denver                                               |
|                                |                 |                       | Alberts New England                                          |
| stribution Center              |                 |                       | Alberts South                                                |
| Scroll through list or type to | search          |                       | Alberts Twin Cities<br>Scroll through list or type to search |
|                                | Apply           |                       | Apply                                                        |
| 40.323                         | s               | REFINE                | ×<br>Clear all                                               |
|                                | Start Date      | End Date              |                                                              |
|                                |                 |                       | W                                                            |
|                                | Distribution Ce | nter                  | ES                                                           |
|                                | so              |                       | $\otimes$                                                    |
|                                | Advantage Lo    | gistics-Southeast     |                                                              |
|                                |                 |                       |                                                              |
|                                | Alberts South   |                       | a Sta                                                        |

- 5. Click on the *Apply* button on the *Refine* modal.
- 6. Click on *Clear all* to start over.

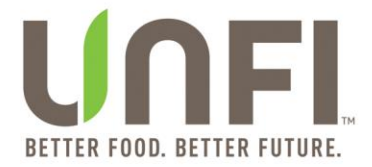

### **View Confirmed Appointments**

**NOTE:** Appointments will not be visible in the Upcoming tab until UNFI has accepted or rescheduled the appointment.

#### 1. On the *Upcoming* tab, you will see confirmed appointments.

| ≡ UNFI           | Carrier Appointments | Tools 🗸 Reso      | urces 🗸           |        |             |            | т            | emporary Administrator |
|------------------|----------------------|-------------------|-------------------|--------|-------------|------------|--------------|------------------------|
|                  |                      | JB Hu             | ınt Transp        | oort - | Dedic       | ated       |              |                        |
| Load             | Standing             | Pending           | Upcoming          | Pa     | st          |            |              |                        |
| Appointment ID # | ¥ 🗸 Q Search         | within            | 🗟 Refine          |        | 11 appointm | ients      | Contact UNFI | New Appointment +      |
| APPT ID# ^       | ETA DATE & TIME 🗘    | DESTINATION DC 🗘  | PALLETS<br>(# OF) | WEIGHT | CUBES       | PROTECTION | COMMENTS     | ACTION                 |
| <u>9255554</u> 1 | 0/10/2024 11:00 PM   | UNFI Gilroy       | 35                | 39,297 | 1,758       | D          |              | Reschedule             |
| <u>9255568</u> 1 | 0/11/2024 1:00 AM    | UNFI Hudson Valle | ey 36             | 37,875 | 1,785       | D          |              | Reschedule             |
| <u>9255588</u> 1 | 0/25/2024 1:00 AM    | UNFI Hudson Valle | ey 36             | 38,337 | 1,817       | D          |              | Reschedule             |

- 2. You can review the date and time of the confirmed appointment, Destination DC, number of pallets, weight, cubs, protection level, and submitted comments.
- 3. Search for a confirmed appointment within the *Upcoming* tab by typing the *Appt ID*# into the search box and hitting enter.
- 4. Filter confirmed appointments by clicking on the *Refine* button, which causes the *Refine* modal to appear.
  - a. Search by Start Date
  - b. Search by End Date
  - c. Search by Distribution Center
    - New Enhancement: Ability to type to search for a DC along with previous ability to scroll through list of options.

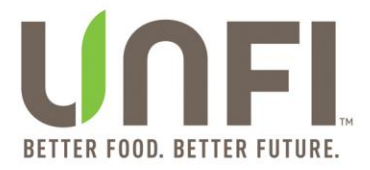

|                       |                  | Ai             | fte | r release on 10/26/20                 | 024  |                              |                   |                       |     |
|-----------------------|------------------|----------------|-----|---------------------------------------|------|------------------------------|-------------------|-----------------------|-----|
|                       | REFINE           | X<br>Clear all | ,   | Advantage Logistics-Midwest           |      |                              | REFINE            | X<br><u>Clear all</u> | 1   |
|                       |                  |                |     | Advantage Logistics-Southeast         |      | Start Date                   | End Date          |                       | I   |
| Start Date            | End Date         |                |     | Alberts Denver                        | - 11 | <b></b>                      | <b></b>           |                       | W   |
|                       | <b></b>          |                | Ł   | Alberts New England                   | - 11 | Distribution Cer             | ter               |                       | l   |
| Distribution Cente    | r                |                | L   | Alberts South                         |      | sd                           |                   | Ø                     | S   |
| Soroll through list o | r tupo to coorch |                | L   | Alberts Twin Cities                   | ES   |                              |                   |                       |     |
| Scroll through list o |                  |                | Ł   | Scroll through list or type to search |      | Advantage Lo                 | jistics-Southeast |                       | ł   |
|                       | Apply            |                |     | Apply                                 |      | Alberts South<br>UNFI Hudson | /alley            | reiber Gentralia      | Sta |

- 5. Click on the *Apply* button on the *Refine* modal.
- 6. Click on *Clear all* to start over.

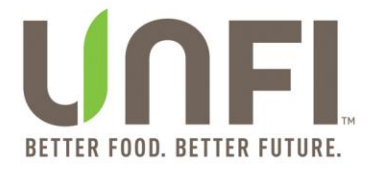

#### **Reschedule an Appointment**

- 1. On the *Upcoming* tab, search for your confirmed appointment.
- 2. Once you have located the appointment, click the *Reschedule* button.

**NOTE**: Reschedules are no longer limited to one instance. Users can request unlimited reschedules.

- 3. On the *Reschedule Appointment* screen, you can change the following:
  - a. Carrier Contact
  - b. POs using the Select POs accordion and Selected POs accordion
  - c. Load Type
  - d. Appointment Slot "MM/DD/YYYY HH:MM:SS AM/PM" using radio button

**NOTE**: The Select POs accordion appears along with Selected POs accordion (with the ability to remove POs) when a Load ID# does not exist. The Selected POs accordion appears alone (without the ability to remove POs) when a Load ID# does exist.

| _ UN           | FL Carrier Appoir     | ntments To      | ols 🗸 Resources 🗸                          |                               |                                    |          |                    |                                                              |           |                |                         |               |               |                      |                                            | Canad  | la Administrator |
|----------------|-----------------------|-----------------|--------------------------------------------|-------------------------------|------------------------------------|----------|--------------------|--------------------------------------------------------------|-----------|----------------|-------------------------|---------------|---------------|----------------------|--------------------------------------------|--------|------------------|
| ← <u>Back</u>  |                       |                 |                                            |                               |                                    |          |                    |                                                              |           |                |                         |               |               |                      |                                            |        |                  |
|                |                       |                 |                                            |                               |                                    |          |                    | Reschedule                                                   | Арро      | pintment 93277 | 787                     |               |               |                      |                                            |        |                  |
| Required field | a marked with *       |                 |                                            |                               |                                    |          |                    |                                                              |           |                |                         |               |               |                      |                                            |        | Reset.all        |
| Carrier *      |                       |                 |                                            |                               |                                    | c        | Carrier Contact *  |                                                              |           |                |                         |               | Destination D | istribution Center * |                                            |        |                  |
| JB Hunt T      | ansport - Asset       |                 |                                            |                               |                                    | ·        | Kristie Watson     |                                                              |           |                |                         | ۲             | UNFI Racin    | ie -                 |                                            |        | ~                |
| Select POs     |                       |                 |                                            |                               |                                    |          |                    |                                                              |           |                |                         |               |               |                      |                                            |        | ~                |
| Selected P     | Ds                    |                 |                                            |                               |                                    |          |                    |                                                              |           |                |                         |               |               |                      |                                            |        | ^                |
|                |                       |                 |                                            |                               |                                    |          |                    |                                                              | 1         | IPO            |                         |               |               |                      |                                            |        |                  |
|                | PO# ^                 |                 | PICKUP DATE                                |                               | ETA DATE                           |          | NE                 | EDED DATE                                                    |           | 00             |                         | # OF          |               | WEIGHT               | CUBES                                      | LEVEL  |                  |
| ۲              | 3978445               |                 | 01/23/2025                                 |                               | 01/23/2025                         |          | 01/2               | 23/2025                                                      |           | UNFI Racine    |                         | 18            |               | 38,477               | 965                                        | D      |                  |
| Details        |                       |                 | ID<br>Status<br>Appoin<br>Load T<br>Load N | atment Date<br>'ype<br>lumber |                                    |          |                    | 9327787<br>Scheduled<br>01/22/2025 11:00:00 F<br>Pallet Load | РМ        |                | Distri<br>Dock<br>Recei | bution Center |               |                      | UNFI Racine<br>17<br>MON-FRI 0000AM-0600AM |        |                  |
| Request Ar     | other Time Slot (opti | ional)          |                                            |                               |                                    |          |                    |                                                              |           |                |                         |               |               |                      |                                            |        | ^                |
| Select Load    | Туре *                |                 |                                            |                               |                                    | *        |                    |                                                              |           |                |                         |               |               |                      |                                            |        |                  |
| Comments       |                       |                 |                                            |                               |                                    |          |                    |                                                              |           |                |                         |               |               |                      |                                            |        |                  |
| For assist     | ance with scheduling  | appointments, p | slease contact the Distribution (          | Center's Maste                | er Scheduler. <mark>For tec</mark> | nical su | pport, please serv | d an email to <u>myunfiportalaetuq</u>                       | @unfl.con | 2              |                         | -             | -             |                      |                                            | Cancel | Confirm          |

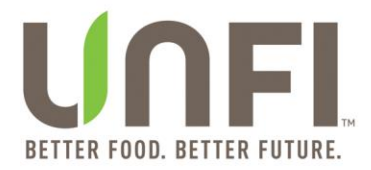

- 4. If needed, click on *Reset all* option located on the top right-hand corner of the *Reschedule Appointment* screen.
  - New Enhancement: Ability to clear selections made for fields.

**NOTE:** If changes are made to pre-populated "Carrier Contact" field and pre-populated "Selected POs" accordion and the Reset all option is clicked, then the Reschedule Appointment screen will reload with original values for both.

- 5. Ability to select a different *Carrier Contact* from the dropdown list.
  - **New Enhancement**: Ability to type to search for a Carrier Contact along with previous ability to scroll through list of options.
- 6. In the Select POs accordion, select one or more POs to add to your appointment.
  - a. You can search for multiple POs at a time by entering PO numbers separated by commas in the search bar called *Search PO #s...* (i.e. 48194071, 48194380).
    - New Enhancement: Increased the character limit of search bar called Search PO #s... from 30 characters to 200 characters.
  - b. Selected POs will appear on the table within the *Selected POs* accordion. You can click on the *X* to remove a PO from your appointment.
- 7. View information in *Details* section, such as: ID, Status, Appointment Date, Load Type, Load Number, Distribution Center, Dock, and Receiving Hours.
- 8. Scroll down to see *Request Another Time Slot (optional)* accordion and choose a *Load Type* from the dropdown list.
  - **New Enhancement**: Request Another Time Slot (optional) accordion will be open with "Select Load Type" field visible.

| Request Another Time Slot (optional)                                                                                  | ,              |
|----------------------------------------------------------------------------------------------------|----------------|
| ielect Load Type *                                                                                                    |                |
| ~                                                                                                    |                |
|                                                                                                    |                |
| For assistance with scheduling appointments, please contact the Distribution Center's Master Scheduler. For technical | Cancel Confirm |

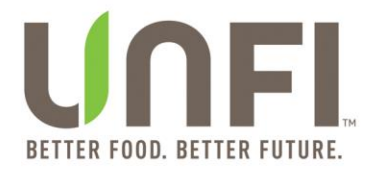

- Select a date option from the Search for Appointments on or Next Available from dropdown, which causes multiple appointment slots "MM/DD/YYYY HH:MM:SS AM/PM" to appear.
  - **New Feature**: "Search for Appointments on or Next Available from" field
  - New Feature: Preferred date will appear with "(preferred)" on the right-side of the date (MM/DD/YYYY).
    - If the preferred date is in the past, then the dropdown options will be dates after preferred date.
    - If the preferred date is the current date, then there will be dropdown options starting with tomorrow's date.
    - If the preferred date is in the near future, then dropdown options will appear in this order: dates prior to preferred date, preferred date, and dates after preferred date.
    - If the preferred date is in the distant future, then dropdown options will appear in this order: preferred date and dates starting with tomorrow's date.

**NOTE:** The current date will not be a dropdown option in the "Search for Appointments on or Next Available from" field.

| ≡ U <b>NFI</b> Carrier Appointments Tools ∨ Resources ∨                                                    |                                                    | Canada Administrator  |
|----------------------------------------------------------------------------------------------------|----------------------------------------------------|-----------------------|
| ← Back<br>Appointment vate<br>Load Type<br>Load Number                                                     | 01/22/2025 11:00:00 PM Receiving Hours Pallet Load | MON-FRI 0000AM-0600AM |
| Request Another Time Slot (optional)                                                                       | 01/17/2025                                         | ^                     |
| Select Load Type *                                                                                         | 01/18/2025                                         |                       |
| Pallet Load 🗸                                                                                              | 01/19/2025                                         |                       |
| Next Available Appointment * Based on appointment days out: Dry N/                                         | 01/20/2025                                         |                       |
| Receiving Hours                                                                                            | 01/21/2025                                         |                       |
|                                                                                                    | 01/22/2025                                         |                       |
| 01/22/2025 11:00 PM 01/22/2025 11:30 PM 01/23/2025 12:00                                                   | 01/23/2025 (preferred)                             |                       |
|                                                                                                    | 01/24/2025                                         | Clear                 |
|                                                                                                    | 01/25/2025                                         |                       |
|                                                                                                    | 01/26/2025                                         |                       |
| For assistance with scheduling appointments, please contact the Distributio<br>myunfiportalsetup@unfi.com. | 01/27/2025                                         | Cancel Confirm        |

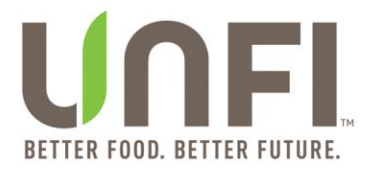

- 10. View *Receiving Hours* information populated below *Next Available Appointment* title.
  - **New Enhancement**: Receiving Hours information included on Create Appointment screen, Schedule Load screen, and Reschedule Appointment screen.

**NOTE:** "N/A" will appear if Receiving Hours information is not available.

| Back                                                                                                    |                                                                         |         |                |
|----------------------------------------------------------------------------------------------------|-------------------------------------------------------------------------|---------|----------------|
| Request Another Time Slot (optional)                                                                     |                                                                         |         | ^              |
| Select Load Type *                                                                                       | Search for Appointments on or Next Available from                       |         |                |
| Pallet Load 🗸                                                                                            | 01/23/2025 (preferred)                                                  | ~       |                |
| Next Available Appointment * Based on appointment days out: Dry I                                        | N/A   Chill N/A   Freezer N/A   Repack N/A   Average N/A                |         |                |
| Receiving Hours                                                                                          | MON-FRI 0000AM-0600AM                                                   | n       |                |
| O 01/22/2025 11:00 PM O 01/22/2025 11:30 PM O 01/23/2025 12:                                             | 00 AM O 01/23/2025 12:30 AM O 01/23/2025 1:00 AM                        |         |                |
|                                                                                                    |                                                                         |         | Clear          |
| Commante                                                                                                 |                                                                         |         |                |
| Commenta                                                                                                 |                                                                         |         |                |
|                                                                                                    |                                                                         |         |                |
| For assistance with scheduling appointments, please contact the Distribut<br>myunfiportalsetup@unfi.com. | ion Center's Master Scheduler. For technical support, please send an en | nail to | Cancel Confirm |

After release on 1/16/2025

11. Click the radio button next to the appointment slot "MM/DD/YYYY HH:MM:SS AM/PM" that you desire for your rescheduled appointment (if necessary).

**NOTE:** Selecting a date under "Search for Appointments on or Next Available from" field and clicking on a radio button for an appointment slot "MM/DD/YYYY HH:MM:SS AM/PM" are not required on the Reschedule Appointments screen as changes to an appointment may not be related to requesting another time slot.

12. Type in any related information into the *Comments* textbox (conditional).

**NOTE:** Comments textbox is required when appointment slot "MM/DD/YYYY HH:MM:SS AM/PM" is selected. Also, if desired date and time is not available as an appointment slot "MM/DD/YYYY HH:MM:SS AM/PM", then kindly type your desired date and time into the Comments textbox (in addition to clicking on one of the radio buttons for an appointment slot).

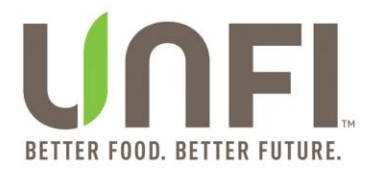

- 13. Click the *Cancel* button to exit or the *Confirm* button to submit.
  - a. **New Enhancement**: Confirm button will be disabled until a Carrier Contact is selected (if missing) and Load Type is selected.

**NOTE:** Selecting a date under "Search for Appointments on or Next Available from" field and clicking on a radio button for an appointment slot "MM/DD/YYYY HH:MM:SS AM/PM" are not required on the Reschedule Appointments screen as changes to an appointment may not be related to requesting another time slot.

14. If the *Cancel* button is clicked (after one or more changes have been made on the *Reschedule Appointment* screen), then the *Unconfirmed Changes* modal will

appear.

a. **New Enhancement**: Unconfirmed Changes modal implemented on the Reschedule Appointment screen.

| ≡ UNFL                          |             |            |                                                                   |                              |            |            | anada Administrat |
|---------------------------------|-------------|------------|-------------------------------------------------------------------|------------------------------|------------|------------|-------------------|
| <u>Back</u><br>JB Hunt Transpor | t - Asset   | ~          | Melodie Wheeler                                                   | ×                            | Tonys Reed |            | ~                 |
| Select POs                      |             |            |                                                                   |                              |            |            | ~                 |
| Selected POs                    |             |            | UNCONFIRMED OF<br>This appointment will n<br>Continue without res | ot be updated.<br>cheduling? |            |            | ^                 |
| PO# ^                           | PICKUP DATE | ETA DATE   |                                                                   |                              | WEIGHT     | CUBES      | PROTECTION        |
| ⊗ 8300040                       | 12/26/2024  | 12/26/2024 | No                                                                | Yes                          | 29         | 2          | с                 |
| etails                          | ID          |            | 9208521                                                           | Distribution Co              | enter      | Tonys Reed |                   |
|                                 | Status      | s          | Scheduled                                                         | Dock                         |            | 9          |                   |

#### After release on 11/13/2024

#### Important Notes about Requested Appointments:

- At this step, the appointment is **not** confirmed.
- A member of UNFI's Inbound Logistics (**IBL**) team will review the appointment request and send a confirmation message from the following email: <u>TMSApp@unfi.com</u>.
- In the event the appointment time is not available, you will receive a second email notification with a rescheduled delivery time.
- If you do not receive an email within (1) one business day, check the Upcoming tab to see if the appointment was successfully scheduled.
- If the appointment is not scheduled, please contact your DC's Master Scheduler.

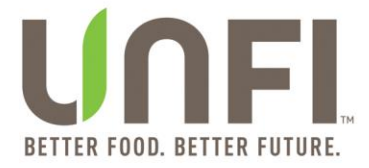

### **View Past Appointments**

1. On the *Past* tab, you will see landed, scheduled, and cancelled past appointments.

| ≡ UNFI           | Carrier Appointments | Tools 🗸 Rese       | ources 🗸            |           |                   |        |         | Canada Administrator |
|------------------|----------------------|--------------------|---------------------|-----------|-------------------|--------|---------|----------------------|
|                  |                      | JB                 | Hunt Tran           | sport - A | sset              |        |         |                      |
| Load             | Standing             | Pending            | Upcoming            | Past      |                   |        |         |                      |
| Appointment ID # | ✓ Q Search           | n within           | <sup>™</sup> Refine | 2474 a    | ppointments       | Conta  | ct UNFI | New Appointment +    |
| APPT ID# ^       | LOAD #               | TA DATE & TIME 🗘   | DESTINATION         | DC 🗘      | PALLETS<br>(# OF) | WEIGHT | CUBES   | PROTECTION<br>LEVEL  |
| 7702888          | 2927228 08           | 8/28/2024 12:00 AM | UNFI Moren          | o Valley  | 23                | 20,117 | 1,310   | c                    |
| <u>8139420</u>   | 2958512 09           | 9/16/2024 6:00 AM  | UNFI Hudso          | on Valley | 31                | 24,637 | 1,101   | c                    |
| <u>8139421</u>   | 2964348 09           | 9/24/2024 6:00 AM  | UNFI Hudso          | on Valley | 26                | 20,964 | 1,284   | c                    |
| <u>8139653</u>   | 2885109 07           | 7/08/2024 6:00 AM  | UNFI Hudso          | on Valley | 33                | 20,811 | 1,263   | c                    |

- 2. You can review Appt ID, Load number, date and time, Destination DC, number of pallets, weight, cubes, and protection level.
- 3. Search for a past appointment within the *Past* tab by using the dropdown.
  - a. Search by Appointment ID #
  - b. Search by PO #
- 4. Filter past appointments by clicking on the *Refine* button, which causes the *Refine* modal to appear:
  - a. Search by Start Date
  - b. Search by End Date
  - c. Search by Distribution Center
    - **New Enhancement**: Ability to type to search for a DC along with previous ability to scroll through list of options.

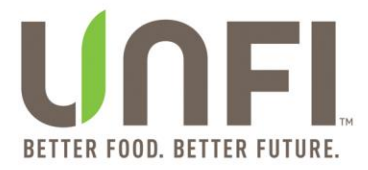

#### After release on 10/26/2024 × REFINE REFINE × Advantage Logistics-Midwest <u>Clear all</u> Clear all antage Logistics-Southeast Start Date End Date End Date Start Date Alberte Denver ₿ ₿ **. ...** Alberts New England Distribution Center Alberts South **Distribution Center** So $\otimes$ Alberts Twin Cities Scroll through list or type to search Advantage Logistics-So Scroll through list or type to sea Alberts South Apply Apply UNFI Hudson Valley

- 5. Click on the *Apply* button on the *Refine* modal.
- 6. Click on *Clear All* to start over.

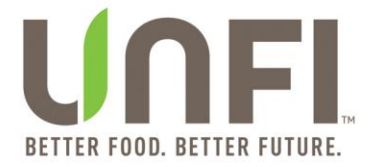

#### **View Appointment Details**

**NOTE**: This process applies to Pending, Upcoming and Past appointments.

- 1. Locate the appointment to view the details and click on the *Appt ID*#.
- 2. On the *Appointment* screen, you can view the appointment details (ID, Status, Carrier Name, Dock, Load Number, etc.), selected Purchase Orders, appointment history, and email history.

| ≡ <b>UNFL</b> Carrier App                                   | ointments Tools ❤ Resources ❤                       |                                                                 | 0,2020                                                                           | Canada Administrator                                                |  |  |  |  |
|-------------------------------------------------------------|-----------------------------------------------------|-----------------------------------------------------------------|----------------------------------------------------------------------------------|---------------------------------------------------------------------|--|--|--|--|
| Appointment 9410753                                         |                                                     |                                                                 |                                                                                  |                                                                     |  |  |  |  |
| Details                                                     | ID<br>Status<br>Carrier Name<br>Dock<br>Load Number | 9410753<br>Landed<br>JB Hunt Transport - Asset<br>19<br>3020094 | Appointment Date<br>Truck Load<br>Carrier Contact Details<br>Distribution Center | 12/03/2024 12:30 AM<br>P<br>Charles Bockelman<br>UNFI Moreno Valley |  |  |  |  |
| Selected POs                                                |                                                     |                                                                 |                                                                                  | ~                                                                   |  |  |  |  |
| Appointment History                                         |                                                     |                                                                 |                                                                                  | ~                                                                   |  |  |  |  |
| Appointment Email History                                   |                                                     |                                                                 |                                                                                  | ~                                                                   |  |  |  |  |
| For assistance with schedulir<br>myunfiportalsetup@unfi.com | ng appointments, please contact the Distribut<br>n. | ion Center's Master Scheduler. For technical supp               | ort, please send an email to                                                     | Close                                                               |  |  |  |  |
| 2025 United Natural Foods, Inc.                             |                                                     |                                                                 |                                                                                  | Vour Privacy Choices   Terms of Use   Privacy Polic                 |  |  |  |  |

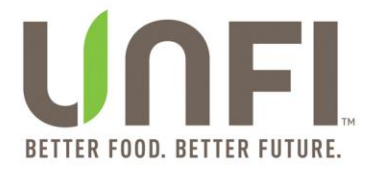

3. Expand Selected POs accordion to view POs chosen for the appointment.

**NOTE:** The Selected POs accordion will be expanded when the Appointment screen loads.

| ≡ UNFI           | Carrier Appointments Tools 🗸 Resources                   |                      |                                               |                        |                               |                                                                                  |                   |                                                  | (                          | anada Administrator |
|------------------|----------------------------------------------------------|----------------------|-----------------------------------------------|------------------------|-------------------------------|----------------------------------------------------------------------------------|-------------------|--------------------------------------------------|----------------------------|---------------------|
| ← <u>Back</u>    |                                                          |                      |                                               |                        |                               |                                                                                  |                   |                                                  |                            |                     |
|                  |                                                          |                      | Арр                                           | ointment               | 9410753                       |                                                                                  |                   |                                                  |                            |                     |
| Details          | ID<br>Status<br>Carrier Name<br>Dock<br>Load Number      |                      | 9410753<br>Landed<br>JB Hunt<br>19<br>3020094 | Transport - Asset      |                               | Appointment Date<br>Truck Load<br>Carrier Contact Details<br>Distribution Center |                   | 12/03/2024 1<br>P<br>Charles Bock<br>UNFI Moreno | 2:30 AM<br>eiman<br>Valley |                     |
| Selected POs     |                                                          |                      |                                               | 12 POs                 |                               |                                                                                  |                   |                                                  |                            | ^                   |
| PO# ^            | NAME                                                     | SUPPLIER #           | PICKUP DATE                                   | ETA DATE               | NEEDED DATE                   | DC                                                                               | PALLETS<br>(# OF) | WEIGHT                                           | CUBES                      | PROTECTION          |
| 446761573        | SCHLOTTERBECK & FOSS CO(DRY)                             | L-923080             | 11/11/2024                                    | 11/25/2024             | 11/25/2024                    | UNFI Moreno Valley                                                               | 2                 | 4,429                                            | 114                        | D                   |
| 446762037        | DREW'S LLC                                               | L-012587             | 11/14/2024                                    | 11/27/2024             | 11/27/2024                    | UNFI Moreno Valley                                                               | 2                 | 2,252                                            | 49                         | D                   |
| 446769197        | PHILADELPHIA MACARONI CO.                                | L-922935             | 11/06/2024                                    | 11/18/2024             | 11/18/2024                    | UNFI Moreno Valley                                                               | 7                 | 5,244                                            | 260                        | D                   |
| 446769821        | BELGRAVIA IMPORTS                                        | L-708658             | 11/12/2024                                    | 11/25/2024             | 11/25/2024                    | UNFI Moreno Valley                                                               | 1                 | 1,140                                            | 54                         | D                   |
| For assistance v | with scheduling appointments, please contact the Distrit | ution Center's Maste | er Scheduler. For technic                     | al support, please sen | d an email to <u>myunfi</u> r | oortalsetup@unfl.com.                                                            | 1                 | i                                                | I                          | Close               |

#### After release on 1/16/2025

4. Expand *Appointment History* accordion to view action history.

| Appointment H | istory                   |                    |                                                                                   |
|---------------|--------------------------|--------------------|-----------------------------------------------------------------------------------|
| STATUS        | DESCRIPTION              | DATE ^             | COMMENTS                                                                          |
| Scheduled     |                          | 11/22/2024 1:18 PM | 11/26 at 09:00 JBRU571864                                                         |
| Scheduled     | Collect Resched - Notice | 11/22/2024 1:27 PM |                                                                                   |
| Scheduled     |                          | 11/22/2024 1:27 PM | Need By: 11/17/2024, Reason: Transit Time, Appt Rescheduled from 11/29/2024 00:00 |
| Rescheduled   | Collect No Show          | 11/27/2024 1:56 PM |                                                                                   |

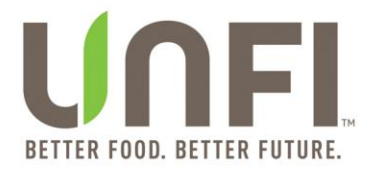

5. Expand Appointment Email History accordion to view emails timestamps.

| ← <u>Back</u>                                       |                                                                                            |                                                  |                  |
|-----------------------------------------------------|--------------------------------------------------------------------------------------------|--------------------------------------------------|------------------|
| Appointment Email History                           | ,                                                                                          |                                                  | ^                |
| EMAIL CREATOR                                       | TO ADDRESS                                                                                 | DATE 🗸                                           | STATUS           |
|                                                     | allopez@unfi.com                                                                           | 11/22/2024 1:28 PM                               | BEYOND_ETA_BUYER |
|                                                     | crodriguez@unfi.com                                                                        | 11/22/2024 1:28 PM                               | BEYOND_ETA_BUYER |
|                                                     | dbaeuerlen@unfi.com                                                                        | 11/22/2024 1:28 PM                               | BEYOND_ETA_BUYER |
|                                                     | lnewman@unfi.com                                                                           | 11/22/2024 1:28 PM                               | BEYOND_ETA_BUYER |
| For assistance with sched support, please send an e | uling appointments, please contact the Dist<br>mail to <u>myunfiportalsetup@unfi.com</u> . | ribution Center's Master Scheduler. For technic: | al Close         |

After release on 1/16/2025

6. Click *Close* button to return to the Appointment Dashboard.

\_

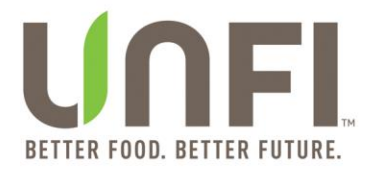

# **Appointment Module Glossary**

| TERM                                                | DESCRIPTION                                                                                                    |
|-----------------------------------------------------|----------------------------------------------------------------------------------------------------|
| Load ID #<br>(Load ID Number)                       | A unique UNFI-designated number assigned to a specific load                                                                                                   |
| Appt ID #<br>(Appointment ID Number)                | A unique number assigned to a specific appointment                                                                                                    |
| Destination Distribution Center<br>(Destination DC) | The DC where the load is scheduled to be delivered to                                                                                                    |
| Pallets                                             | The number of pallets included in a specific load                                                                                                    |
| Weight                                              | The weight of the load                                                                                                    |
| Cubes                                               | A calculated number proving the total amount of space taken up by the cases in a load                                                                         |
| Protection Level                                    | The type of truck required based on the items being delivered in that load. For example: D-Dry, C-Chilled, F-Frozen.                                          |
| Standing Appointment                                | A reoccurring appointment                                                                                                    |
| Upcoming Appointment                                | An appointment that has been confirmed by the UNFI Master<br>Scheduler                                                                                        |
| Past Appointment                                    | Appointments that fall within the past 6 months                                                                                                    |
| Truck Load Type                                     | Designation of either Floor Load or Pallet Load                                                                                                    |
| Dock                                                | Provides the dock number where the load will be delivered                                                                                                    |
| Needed                                              | This is a data that you will find in appointment details. A calculated value that changes on the PO indicating the urgency of that PO to be delivered to UNFI |

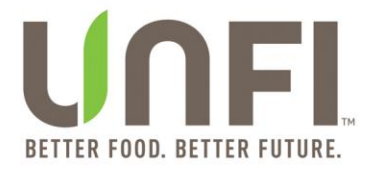

# **Frequently Asked Questions (FAQs)**

| Question                                                                                    | Answer                                                                                                    |
|---------------------------------------------------------------------------------------------|----------------------------------------------------------------------------------------------------|
| How do I get access to the appointment module of the UNFI MyUNFI?                           | Access <u>www.myunfi.com</u>                                                                                                    |
| What is the link to the UNFI MyUNFI appointment module?                                     | Once you have been granted access to myUNFI, you can<br>access the appointment module by using this link:<br><u>www.myunfi.com/carrier-appointments</u> .<br>If you do not have access to the Portal, follow the instructions                       |
| Whom do I contact if I have questions about this appointment module?                        | directly above.<br>Click Help on the MyUNFI.<br>Here you will find FAQs, a glossary of terms, and myUNFI<br>guides, such as this one.<br>Additional questions can be directed to your Master<br>Scheduler or sent to myunfinortal setun@unfi.com    |
| Should I use a specific internet browser<br>when I am working in the appointment<br>module? | Yes, we recommend Google Chrome or Internet Explorer version 11 or higher.                                                                                                    |
| Is my appointment confirmed when I complete the <i>Request an Appointment</i> Process?      | No. After you select one of the appointment slots<br>"MM/DD/YYYY HH:MM:SS AM/PM" provided to you, a<br>request is sent to the UNFI Inbound Logistics (IBL) team. The<br>requested appointment will then be available to view in the<br>Pending tab. |
|                                                                                             | A member of UNFI's Inbound Logistics (IBL) team will review<br>the appointment request. If the appointment is accepted, you<br>will receive an email confirmation.                                                                                  |
|                                                                                             | In the event the appointment time is not available, for<br>whatever reason, you will receive a second email notification<br>with a rescheduled delivery time.                                                                                       |

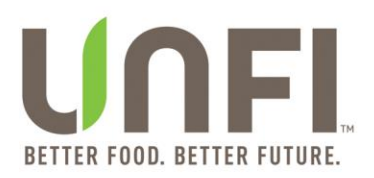

| I have accepted a load with an                                                   | No. When you accept a load with an EDI 990, there is no need                                          |
|----------------------------------------------------------------------------------|----------------------------------------------------------------------------------------------------|
| EDI 990. Do I need to accept this load in the portal to schedule an appointment? | to accept the load within the portal.                                                                 |
|                                                                                  | Under the <i>Load</i> tab, loads will appear with a Schedule Load                                     |
|                                                                                  | button on the right-hand side, and you can follow the Create                                          |
|                                                                                  | an Appointment for Collect Load process.                                                              |
| What do I do if I receive an error message                                       | If you receive an error message that indicates there is a                                             |
| within the portal?                                                               | system error, it means the server is temporarily down.                                                |
|                                                                                  |                                                                                                    |
|                                                                                  | If you require immediate appointment scheduling support, reach out to your Master Scheduler directly. |